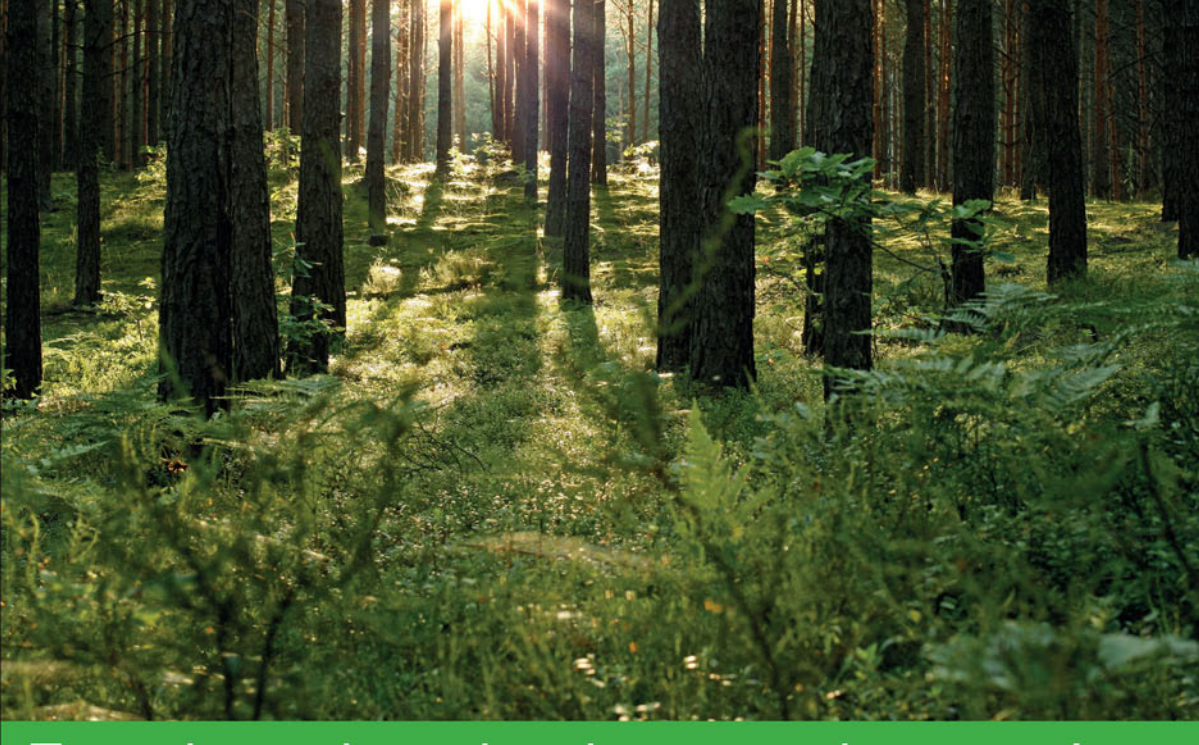

## Technologia i rozwiązania

# Xamarin Tworzenie aplikacji cross-platform Receptury

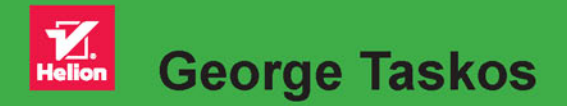

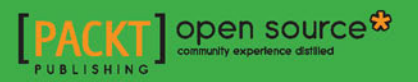

Tytuł oryginału: Xamarin Cross-Platform Development Cookbook

Tłumaczenie: Andrzej Watrak

ISBN: 978-83-283-3537-0

Copyright © Packt Publishing 2016

First published in the English language under the title 'Xamarin Cross-Platform Development Cookbook - (9781785880537)'

Polish edition copyright © 2017 by Helion SA. All rights reserved.

All rights reserved. No part of this book may be reproduced or transmitted in any form or by any means, electronic or mechanical, including photocopying, recording or by any information storage retrieval system, without permission from the Publisher.

Wszelkie prawa zastrzeżone. Nieautoryzowane rozpowszechnianie całości lub fragmentu niniejszej publikacji w jakiejkolwiek postaci jest zabronione. Wykonywanie kopii metodą kserograficzną, fotograficzną, a także kopiowanie książki na nośniku filmowym, magnetycznym lub innym powoduje naruszenie praw autorskich niniejszej publikacji.

Wszystkie znaki występujące w tekście są zastrzeżonymi znakami firmowymi bądź towarowymi ich właścicieli.

Autor oraz Wydawnictwo HELION dołożyli wszelkich starań, by zawarte w tej książce informacje były kompletne i rzetelne. Nie biorą jednak żadnej odpowiedzialności ani za ich wykorzystanie, ani za związane z tym ewentualne naruszenie praw patentowych lub autorskich. Autor oraz Wydawnictwo HELION nie ponoszą również żadnej odpowiedzialności za ewentualne szkody wynikłe z wykorzystania informacji zawartych w książce.

Wydawnictwo HELION ul. Kościuszki 1c, 44-100 GLIWICE tel. 32 231 22 19, 32 230 98 63 e-mail: *helion@helion.pl* WWW: *http://helion.pl* (księgarnia internetowa, katalog książek)

Pliki z przykładami omawianymi w książce można znaleźć pod adresem: *ftp://ftp.helion.pl/przyklady/xamari.zip* 

Drogi Czytelniku! Jeżeli chcesz ocenić tę książkę, zajrzyj pod adres http://helion.pl/user/opinie/xamari Możesz tam wpisać swoje uwagi, spostrzeżenia, recenzję.

Printed in Poland.

Kup książkę

- Poleć książkę
- Oceń książkę

- Księgarnia internetowa
- Lubię to! » Nasza społeczność

## Spis treści

| 0 autorze                                                                          | 9   |
|------------------------------------------------------------------------------------|-----|
| O korektorze merytorycznym                                                         | 11  |
| Wstęp                                                                              | 13  |
| Rozdział 1. Jeden pierścień, by rządzić wszystkimi                                 | 19  |
| Wprowadzenie                                                                       | 19  |
| Tworzenie uniwersalnego rozwiązania                                                | 20  |
| Tworzenie uniwersalnego ekranu logowania                                           | 29  |
| Korzystanie ze wspólnych funkcjonalności systemów                                  | 35  |
| Uwierzytelnianie użytkowników za pomocą serwisów Facebook i Google                 | 43  |
| Rozdział 2. Raz deklaruj, wszędzie wizualizuj                                      | 53  |
| Wprowadzenie                                                                       | 53  |
| Tworzenie uniwersalnej aplikacji z interfejsem zakładkowym                         | 54  |
| Kodowanie bloków funkcjonalnych interfejsu użytkownika i wyzwalaczy                | 61  |
| Umieszczanie w pliku XAML wartości właściwych dla danego systemu                   | 70  |
| Stosowanie własnych mechanizmów do zmiany wyglądu kontrolek                        | 75  |
| Rozdział 3. Natywne kontrolki urządzeń i ich funkcjonowanie                        | 81  |
| Wprowadzenie                                                                       | 81  |
| Wyświetlanie natywnych stron za pomoca wizualizatorów                              | 82  |
| Obsługa gestów na różnych urządzeniach                                             | 91  |
| Wykonywanie zdjęć w aplikacji za pomocą natywnej kontrolki aparatu fotograficznego | 95  |
| Rozdział 4. Różne pojazdy, ten sam silnik                                          | 109 |
| Wprowadzenie                                                                       | 109 |
| Sposoby tworzenia uniwersalnego kodu dla różnych systemów                          | 110 |
| Korzystanie z lokalizatora zależności                                              | 118 |

| Korzystanie z zewnętrznego kontenera wstrzykiwanych zależności                | 122 |
|-------------------------------------------------------------------------------|-----|
| Wzorzec projektowy MVVM aplikacji                                             | 127 |
| Korzystanie z komunikatora zdarzeń                                            | 136 |
| Globalizowanie aplikacji                                                      | 138 |
| Rozdział 5. Hej, gdzie są moje dane?                                          | 147 |
| Wprowadzenie                                                                  | 147 |
| Kodowanie uniwersalnego dostępu do bazy danych SQLite                         | 148 |
| Wykonywanie operacji CRUD na bazie SQLite                                     | 155 |
| Korzystanie z internetowych usług REST                                        | 161 |
| Korzystanie z natywnych bibliotek REST i wydajne wysyłanie zapytań przez sieć | 168 |
| Rozdział 6. Jeden za wszystkich, wszyscy za jednego                           | 177 |
| Wprowadzenie                                                                  | 177 |
| Tworzenie uniwersalnych wtyczek                                               | 178 |
| Robienie zdjęć i nagrywanie filmów                                            | 185 |
| Odczytywanie danych GPS                                                       | 190 |
| Wyświetlanie i wysyłanie lokalnych powiadomień                                | 195 |
| Rozdział 7. Wiązanie danych                                                   | 201 |
| Wprowadzenie                                                                  | 201 |
| Wiązanie danych w kodzie C#                                                   | 202 |
| Wiązanie danych w kodzie XAML                                                 | 204 |
| Dwukierunkowe wiązanie danych                                                 | 206 |
| Korzystanie z konwerterów wartości                                            | 211 |
| Rozdział 8. Lista do wglądu                                                   | 217 |
| Wprowadzenie                                                                  | 217 |
| Wyświetlanie kolekcji danych i zaznaczanie wiersza listy                      | 218 |
| Tworzenie, usuwanie i odświeżanie elementów listy                             | 222 |
| Dostosowywanie szablonu wiersza                                               | 228 |
| Grupowanie elementów i tworzenie listy nawigacyjnej                           | 233 |
| Rozdział 9. Gesty i animacje                                                  | 239 |
| Wprowadzenie                                                                  | 239 |
| Definiowanie detektorów gestów w języku XAML                                  | 240 |
| Obsługa gestów za pomocą natywnych wizualizatorów                             | 242 |
| Definiowanie uniwersalnych animacji                                           | 249 |
| Rozdział 10. Koniecznie przetestuj aplikację                                  | 255 |
| Wprowadzenie                                                                  | 255 |
| Definiowanie testów jednostkowych                                             | 256 |
| Definiowanie testów akceptacyjnych za pomocą platformy Xamarin.UITest         | 262 |
| Testowanie interfejsu użytkownika za pomocą terminala Xamarin.UITest REPL     | 269 |
| Przesyłanie definicji testów do usługi Xamarin Test Cloud i ich uruchamianie  | 279 |

| Rozdział 11. Trzy, dwa, jeden — start i kontrola | 291 |
|--------------------------------------------------|-----|
| Wprowadzenie                                     | 291 |
| Korzystanie z usługi Xamarin Insights            | 292 |
| Publikowanie aplikacji dla systemu iOS           | 302 |
| Publikowanie aplikacji dla systemu Android       | 307 |
| Publikowanie aplikacji dla Windows Phone         | 316 |
| Skorowidz                                        | 321 |

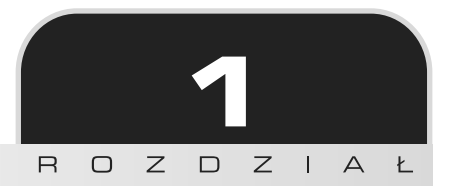

## Jeden pierścień, by rządzić wszystkimi

W tym rozdziale opisane są następujące procedury:

- tworzenie uniwersalnego rozwiązania
- tworzenie uniwersalnego ekranu logowania
- korzystanie ze wspólnych funkcjonalności systemów
- uwierzytelnianie użytkowników za pomocą serwisów Facebook i Google

## Wprowadzenie

Xamarin.Forms jest platformą dającą możliwość tworzenia nie tylko współdzielonych modeli, algorytmów i procedur dostępu do danych, jak w tradycyjnych rozwiązaniach opartych na platformie Xamarin, ale również uniwersalnych interfejsów użytkownika, wspólnych dla urządzeń z systemami iOS, Android i Windows Phone. Dzięki Xamarin.Forms można szybko i łatwo tworzyć efektowne aplikacje i narzędzia do przetwarzania danych.

Realizacja tych celów jest możliwa, ponieważ platforma Xamarin wykorzystuje supernowoczesny język C#, siłę bibliotek .NET **Base Class Libraries (BCL)** obsługujących natywne interfejsy API oraz dwa doskonałe środowiska programistyczne: Xamarin Studio i Microsoft Visual Studio. Pamiętaj jednak, że do tworzenia i uruchamiania aplikacji dla iOS za pomocą systemu Xamarin Build Host niezbędny jest komputer Mac podłączony do sieci i działający jako serwer.

Ta książka zawiera praktyczne przepisy, rozwiązania i instrukcje, opisujące krok po kroku tworzenie profesjonalnych, uniwersalnych aplikacji. Dowiesz się z niej, jak według najlepszych wzorców i praktyk budować interfejsy użytkownika wspólne dla różnych urządzeń, dostosowywać warstwy i widoki oraz wstrzykiwać implementacje charakterystyczne dla poszczególnych typów urządzeń.

W tym rozdziale szczegółowo opisuję, jak tworzy się uniwersalne rozwiązanie, definiuje ekran logowania, zapisuje dane na różnych urządzeniach i wykorzystuje komponent Xamarin.Auth umożliwiający logowanie się do aplikacji za pomocą serwisów Facebook i Google. Świetnie! To jest właśnie to, co jest potrzebne do tworzenia aplikacji z prawdziwego zdarzenia.

## Tworzenie uniwersalnego rozwiązania

Pierwsze kroki z platformą Xamarin.Forms są bardzo proste. Program instalacyjny wszystko konfiguruje, środowisko IDE tworzy projekt i działająca aplikacja jest gotowa w ciągu kilku minut! Zaczynajmy!

## Przygotuj się

Zanim zaczniesz tworzyć uniwersalną aplikację, musisz przygotować niezbędne narzędzia. Wystarczy do tego celu użyć tylko jednego programu instalacyjnego, pobranego ze strony Xamarin. Wykonaj następujące kroki:

1. Otwórz stronę http://xamarin.com/download.

|                           | amarin.com                                                                                        | Ċ                                | Ô 🗇 + |
|---------------------------|---------------------------------------------------------------------------------------------------|----------------------------------|-------|
| Downl                     | oad Xamarin Studio Co                                                                             | mmunity.                         |       |
| Nicel You are about to do | voload Xamarin Studio Community so v                                                              | you can write your anns entirely |       |
| in C# and share           | e the same code on iOS, Android, Winde                                                            | ows, Mac and more.               |       |
|                           |                                                                                                   |                                  |       |
|                           |                                                                                                   |                                  |       |
|                           | Full name                                                                                         |                                  |       |
|                           | Email                                                                                             |                                  |       |
|                           | Company                                                                                           |                                  |       |
|                           |                                                                                                   |                                  |       |
|                           | I agree to the <u>Terms of Use</u> and <u>Privacy</u><br><u>Statement</u>                         |                                  |       |
|                           | <ul> <li>Microsoft może wykorzystywać Twoje dane</li> </ul>                                       |                                  | · •   |
|                           | kontaktowe, aby wysyrac aktualności i oferty<br>specjalne dotyczące kategorii Xamarin oraz innych |                                  |       |
|                           | produktów i usług Microsoft. W każdej chwili<br>możesz anulować subskrypcję. Dokładniejsze        |                                  |       |
|                           | informacje znajdziesz w <u>zasadach zachowania</u><br>poufności informacji.                       |                                  |       |
|                           | ·                                                                                                 |                                  |       |
|                           | Download Xamarin Studio Community                                                                 |                                  |       |
|                           | or Visual Studio Community with Xamarin for                                                       |                                  |       |
|                           |                                                                                                   |                                  |       |

- 2. Wprowadź dane niezbędne do rejestracji w systemie.
- 3. Kliknij odnośnik *Download Xamarin Studio Community* (pobierz środowisko Xamarin Studio Community).
- **4.** Po pobraniu pliku instalacyjnego uruchom go i postępuj według pojawiających się wskazówek. W trakcie instalacji program pobierze i zainstaluje wszystkie potrzebne komponenty.

Po zakończonej instalacji będzie dostępne środowisko IDE Xamarin Studio, przeznaczone do tworzenia uniwersalnych aplikacji:

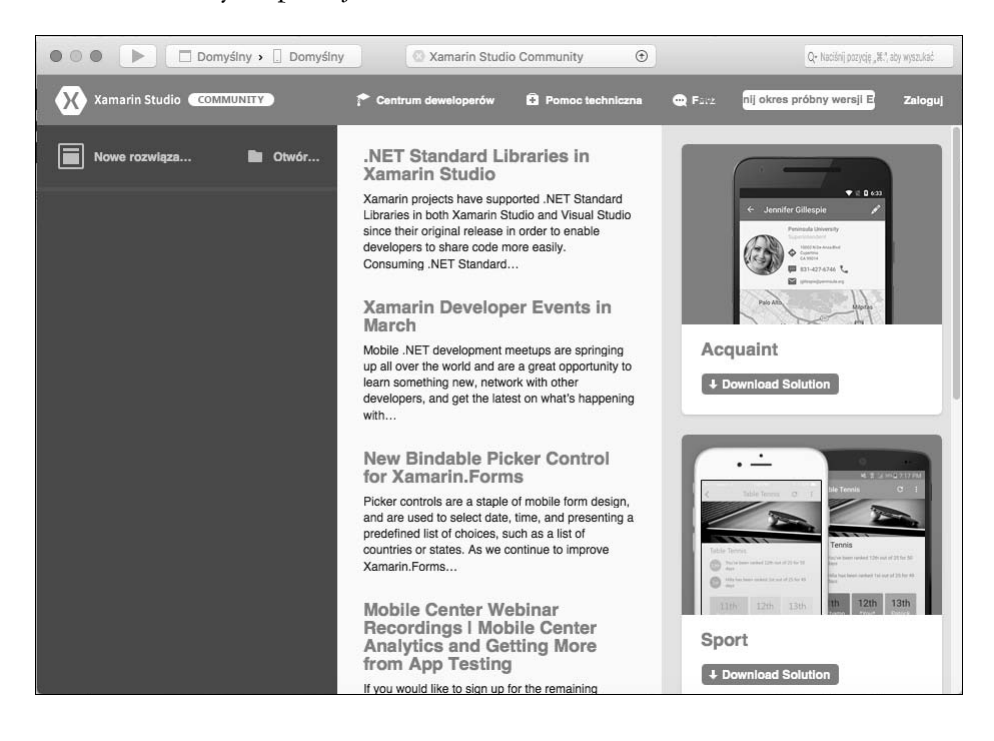

## Jak to zrobić?

Tworzenie rozwiązania opartego na platformie Xamarin.Forms, wykorzystującego szablony dostępne w środowiskach Xamarin Studio i Visual Studio, jest proste. W zależności od środowiska dostępne są trzy (Xamarin Studio dla Windows) lub cztery (Xamarin Studio dla iOS i Visual Studio) wzorcowe projekty. Oczywiście tworzone rozwiązanie możesz otworzyć w dowolnym środowisku i w trakcie programowania dodawać do niego kolejne projekty. W tej części rozdziału utworzysz rozwiązanie oparte na pustym szablonie, dostępnym w środowisku Xamarin Studio dla iOS, a następnie w środowisku Visual Studio dodasz do niego projekt dla systemu Windows Phone. Uruchom środowisko Xamarin Studio i kliknij polecenie menu *Plik/Nowe rozwiązanie*. W oknie, które się pojawi, w sekcji *Multiplatform* kliknij opcję *Aplikacja*. W środkowej części okna pojawi się kilka szablonów aplikacji, jak zrzucie:

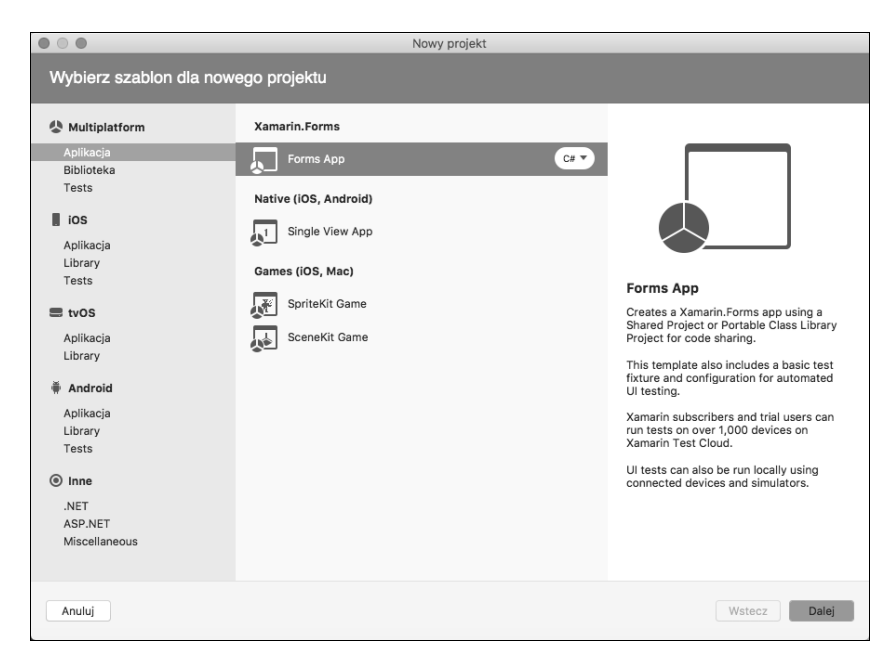

Kliknij opcję *Forms App*, a następnie przycisk *Dalej*. Pojawi się okno z polem *App Name* (nazwa aplikacji) do wpisania nazwy tworzonej aplikacji oraz polem *Organization Identifier* (identyfikator organizacji) do wprowadzenia nazwy pakietu (*package*) w systemie Android lub paczki (*bundle*) w systemie iOS. Docelowy system możesz wybrać za pomocą opcji *Target Platforms* (docelowe systemy).

Następna opcja, *Shareed Code* (współdzielony kod), jest wykorzystywana w przypadku zastosowania w aplikacji biblioteki przenośnych klas (*Portable Class Library*) lub biblioteki współdzielonej (*Shared Library*). Wybranie opcji *Shared Library* powoduje utworzenie projektu wykorzystującego dyrektywy kompilacji warunkowej, w którym biblioteki są umieszczane w głównym pliku binarnym. Natomiast opcja *Portable Class Library* umożliwia wybór docelowego profilu aplikacji i rozpowszechnianie jej w serwisach NuGet lub Xamarin Component Store. W rozwiązaniach opisanych w tej książce stosowana jest tylko ta druga opcja wraz ze związanymi z nią wzorcami i praktykami.

Wybierz opcje jak na drugim zrzucie na następnej stronie i kliknij przycisk *Dalej*. W następnym oknie w polu *Nazwa projektu* wpisz tekst, który będzie wykorzystywany do tworzenia nazw projektów w formacie *[NazwaProjektu].[System]* dla poszczególnych systemów. W polu *Nazwa rozwiązania* wpisz nazwę rozwiązania, jak na kolejnym zrzucie. W polu *Lokalizacja* możesz wskazać katalog, w którym zostanie zapisane rozwiązanie, a za pomocą opcji *Kontrola wersji* wybrać możliwość korzystania z systemu kontroli wersji Git.

22

| • • •                                 | Nowy projekt                                                                                                    |                                                                                                    |
|---------------------------------------|----------------------------------------------------------------------------------------------------|----------------------------------------------------------------------------------------------------|
| Configure your For                    | rms App                                                                                                    |                                                                                                    |
| App Name:<br>Organization Identifier: | MojaAplikacja<br>com.mojafirma<br>© com.mojafirma.mojaaplikacja<br>© com.mojafirma.mojaaplikacja                      |                                                                                                    |
| Target Platforms:                     | <ul><li>Android</li><li>iOS</li></ul>                                                                                 | MojaAplika                                                                                                    |
| Shared Code:                          | <ul> <li>Use Portable Class Library</li> <li>Use Shared Library</li> <li>Use XAML for user interface files</li> </ul> |                                                                                                    |
| Anuluj                                |                                                                                                    | Wstecz Dalej                                                                                                    |
|                                       |                                                                                                    |                                                                                                    |
| Konfigurui powy p                     | Nowy projekt                                                                                                    |                                                                                                    |
| Nazwa projektu:<br>Nazwa rozwiązania: | MojaAplikacja<br>MojaAplikacja                                                                                        | PODGLĄD<br>/Users/administrator/Projects<br>MojaAplikacja<br>MojaAplikacja.sln<br>MojaAplikacja<br>MojaAplikacja.csproj |
| Lokalizacja:                          | /Users/administrator/Projects                                                                                         |                                                                                                    |
| Kontrola wersji:                      | Użyj narzędzia Git na potrzeby kontroli wersji.     Utwórz plik .gitignore, aby ignorować zbędne pliki.               |                                                                                                    |
| Xamarin Test Cloud:                   | Dodaj projekt automatycznego testu interfejsu użytkownika. Dowiedz                                                    |                                                                                                    |
| Anuluj                                |                                                                                                    | Wstecz Utwórz                                                                                                    |

Zaznacz opcję Xamarin Test Cloud i kliknij przycisk Utwórz. Zwróć uwagę, że nowe rozwiązanie składa się z czterech projektów. W rozdziale 10., "Koniecznie przetestuj aplikację", dowiesz się, jak tworzyć testy rozwiązania. Ostatni projekt jest dodawany tylko wtedy, gdy rozwiązanie jest tworzone w środowisku Xamarin Studio.

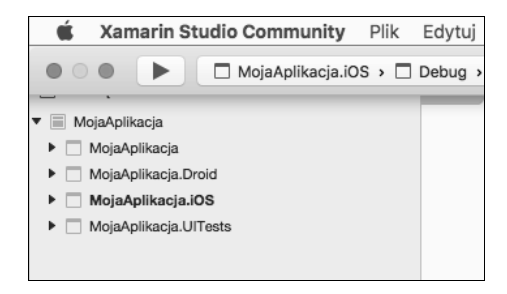

Teraz w górnej części okna wybierz symulator telefonu iPhone i kliknij przycisk odtwarzania. Uruchomi się symulator, a w nim Twoja aplikacja z komunikatem *Welcome to Xamarin Forms!* (Witaj w Xamarin Forms!). Gratulacje! Podobną operację możesz wykonać dla systemu Android, klikając prawym przyciskiem myszy projekt *MojaAplikacja.droid* i wybierając opcję *Ustaw jako projekt startowy*. Do uruchamiania projektów dla systemu Android możesz wykorzystać symulator Google Xamarin Android Player, dostępny na stronie *https://xamarin.com/android-player*, który moim zdaniem jest bardziej efektywny i szybszy. Kliknij przycisk odtwarzania i zobacz ten sam komunikat w swoim ulubionym symulatorze.

Świetnie! Wystarczyło kilka razy kliknąć, aby otrzymać aplikację dla systemów iOS i Android! Zanim dokładniej poznasz strukturę projektu, przejdź do środowiska Visual Studio i dodaj do rozwiązania projekt Windows Phone. Wykonaj w tym celu następujące czynności:

- 1. Otwórz środowisko Visual Studio, kliknij opcję menu *File/Open/Project/Solution* (plik/otwórz/projekt/rozwiązanie) i wybierz plik rozwiązania, w tym przypadku *MojaAplikacja.sln*.
- 2. W panelu *Solution Explorer* (eksplorator rozwiązania) kliknij prawym przyciskiem myszy nazwę rozwiązania i z podręcznego menu wybierz *Add/New Project* (dodaj/nowy projekt).
- 3. W panelu po lewej stronie kliknij sekcję Visual C#/Windows/Windows 8/Windows Phone, w środkowej części kliknij pozycję Blank App (Windows Phone Silverlight), a następnie w polu Name (nazwa) wpisz nazwę projektu. Aby zachować przyjętą konwencję nazw, wpisz MojaAplikacja.WinPhone i kliknij przycisk OK (zobacz zrzut na następnej stronie).
- 4. W następnym oknie, które się pojawi, wybierz opcję *Windows Phone* 8.0 lub *Windows Phone* 8.1.

Voilà! Do rozwiązania dodałeś projekt dla kolejnego urządzenia. Jednak brakuje w nim kilku elementów, warunkujących korzystanie z platformy Xamarin.Forms. Musisz jeszcze dodać niezbędne pakiety i biblioteki oraz dokonać niewielkich modyfikacji w kodzie startowym aplikacji.

| Add New Project                                     |                 |                                    |                                           |           |                                                    | ?                                                                  | ×           |
|-----------------------------------------------------|-----------------|------------------------------------|-------------------------------------------|-----------|----------------------------------------------------|--------------------------------------------------------------------|-------------|
| ▷ Recent                                            |                 | .NET F                             | ramework 4.6.1 - Sort by: Default         | • # E     | Search Installed                                   | Templates (Ctrl+E)                                                 | ρ-          |
| ▲ Installed                                         |                 | <b>F</b> <sup>c</sup> <sup>∗</sup> | Blank App (Windows Phone)                 | Visual C# | Type: Visual C                                     | ;#                                                                 |             |
| ▲ Visual C# ▲ Windows Universal                     | Î               |                                    | Hub App (Windows Phone)                   | Visual C# | A project for a<br>Phone app tha<br>predefined cor | single-page Window<br>It uses Silverlight and<br>htrols or layout. | s<br>has no |
| ▲ Windows 8<br>Univers                              | al              |                                    | Pivot App (Windows Phone)                 | Visual C# |                                                    |                                                                    |             |
| Windov<br>Windov                                    | vs<br>vs Phone  | ┍╍<br>ݠ <sub>┛</sub>               | WebView App (Windows Phone)               | Visual C# |                                                    |                                                                    |             |
| Classic Des<br>Web                                  | ktop            |                                    | Class Library (Windows Phone)             | Visual C# |                                                    |                                                                    |             |
| Android<br>Cloud                                    |                 |                                    | Windows Runtime Component (Windows Phone) | Visual C# | 1 1                                                | * #2.003                                                           |             |
| Cross-Platform<br>Extensibility                     | ·               |                                    | Unit Test App (Windows Phone)             | Visual C# |                                                    | page name                                                          |             |
| ⊳ iOS<br>Silverlight                                |                 | ۲°]                                | Coded UI Test Project (Windows Phone)     | Visual C# |                                                    |                                                                    |             |
| Test<br>▷ tvOS                                      |                 |                                    | Blank App (Windows Phone Silverlight)     | Visual C# |                                                    |                                                                    |             |
| WCF<br>Workflow                                     |                 | C*                                 | Databound App (Windows Phone Silverlight) | Visual C# | 1                                                  | م 🛚 +                                                              |             |
| <ul> <li>Visual Basic</li> <li>Visual F#</li> </ul> |                 |                                    | Class Library (Windows Phone Silverlight) | Visual C# |                                                    |                                                                    |             |
| <ul> <li>Visual C++</li> <li>SQL Server</li> </ul>  | -               | Ľ,                                 | Panorama App (Windows Phone Silverlight)  | Visual C# | -                                                  |                                                                    |             |
| ▷ Online                                            |                 |                                    | Click here to go online and find template | 5.        |                                                    |                                                                    |             |
| Name:                                               | MojaAplikacja.W | /inPhone                           |                                           |           |                                                    |                                                                    |             |
| Location:                                           | C:\Users\Admin  | istrator\D                         | ocuments\MojaAplikacja\MojaAplikacja      | •         | Browse                                             | OK Car                                                             | ncel        |

- 5. Kliknij prawym przyciskiem myszy nazwę utworzonego przed chwilą projektu *MojaAplikacja.WinPhone* i wybierz polecenie *Manage NuGet Packages* (zarządzaj pakietami NuGet).
- 6. Kliknij odnośnik *Browse* (przeglądaj), w polu wyszukiwania wpisz xamarin.forms. Na liście znalezionych pakietów kliknij *Xamarin.Forms*, a następnie przycisk *Install* (zainstaluj), aby dodać pakiet do projektu (zobacz pierwszy zrzut na następnej stronie).
- 7. Do projektu musisz jeszcze dodać odwołanie do biblioteki PCL. W tym celu kliknij prawym przyciskiem myszy sekcję *MojaAplikacja.WinPhone/References* i wybierz polecenie *Add Reference* (dodaj odwołanie). W panelu po lewej stronie kliknij sekcję *Projects/Solution* (projekty/rozwiązania). W środkowym panelu zaznacz pole wyboru w wierszu *MojaAplikacja* (zobacz drugi zrzut na następnej stronie).

Analogicznie kliknij sekcję *Assemblies/Extensions* (moduły/rozszerzenia) i zaznacz moduł *System.Windows.Interactivity.* Na koniec kliknij *OK*.

8. Prawie gotowe. Teraz musisz jeszcze wprowadzić zmiany w pliku XAML głównej strony, aby przekształcić projekt w aplikację opartą na Xamarin.Forms. Kliknij dwukrotnie plik *MojaAplikacja.WinPhone/MainPage.xaml* i zmień znacznik phone:PhoneApplicationPage na phone:FormsApplicationPage, jak na następnym zrzucie.

#### Xamarin. Tworzenie aplikacji cross-platform. Receptury

| M          | MaiaAad   | ilingine Minnerge Vinnel Centrie                                                                                                    |                                                        |                                                                                | $\nabla$ |
|------------|-----------|----------------------------------------------------------------------------------------------------|--------------------------------------------------------|--------------------------------------------------------------------------------|----------|
| File       | Edit      | ikacja - Microsoft visual studio<br>View Project Build Debug Team Tools Test Analyze Window Help                                                                                          |                                                        |                                                                                | `        |
| G          | - 0       | 習 → 🔐 💾 🥙 → 🤆 → Debug → iPhoneSimulator → MojaAplikacja (Portable)                                                                                                    | - 🕨 Start -                                            | / . o d a d ®                                                                  | - 8      |
| Ser        | NuGet: Mo | piaAplikacia.WinPhone → × MainPage.xaml                                                                                                    |                                                        |                                                                                |          |
| ver Exp    | Brow      | se Installed Updates NuGet Package N                                                                                                    | /anager: Moi                                           | aAplikacia.WinPhon                                                             | e        |
| olorer Toc | xama      | nin.forms X - C 🗌 Include prerelease                                                                                                    | Package sour                                           | ce: nuget.org 🔹 🕻                                                              | 3        |
| olbox      | Х         | Xamarin.Forms by Xamarin Inc., 1,98M downloads v2.3.3.193                                                                                                    | X Xama                                                 | rin.Forms                                                                      |          |
|            |           | Build native UIs for iUS, Android, and Windows Phone from a single, shared<br>C# codebase                                                                                                 | Version: Latest                                        | stable 2.3.3 👻 Install                                                         |          |
|            | •         | Xamarin.Forms.GoogleMaps         by amay077, 8,13K downloads         v1.7.1           Yet another Maps library for Xamarin.Forms that optimized for Google maps         v1.7.1            | ( Options                                              |                                                                                | 1        |
|            |           | Xamarin.Forms.DataGrid by ebubekirakgul, 2,17K downloads v1.8.3<br>DataGrid component for Xamarin.Forms                                                                                   | Description<br>Build native Uls fo<br>Phone from a sin | or iOS, Android, and Windows<br>gle, shared C# codebase                        |          |
|            |           | Xamarin.Forms.Maps by Xamarin. Inc., 305K downloads v2.3.3.193                                                                                                    | Version:                                               | 2.3.3.193                                                                      |          |
|            | X         | Maps models and renderers for Xamarin.Forms                                                                                                    | Author(s):                                             | Xamarin Inc.                                                                   |          |
|            | _         |                                                                                                    | License:                                               | http://aka.ms/xamarin-forms-<br>license                                        |          |
|            | ×         | Xamarin.Forms.AppLinks         by Xamarin Inc., 13,6K downloads         v2.3.3.193           Add support for deep linking and indexing app content using Xamarin.Forms         v2.3.3.193 | Date published:                                        | Wednesday, February 1, 2017<br>(2/1/2017)                                      |          |
|            |           | on the Android Platform                                                                                                    | Project URL:                                           | http://xamarin.com/forms                                                       |          |
|            | Ċ         | Wibcisoft.Xamarin.Forms.Converters by InquisitorJax, 260 downloads v1.0.2<br>Common value converters for Xamarin Forms bindings                                                           | Report Abuse:                                          | https://www.nuget.org/<br>packages/<br>Xamarin.Forms/2.3.3.193/<br>ReportAbuse |          |
|            | Each p    | ackage is licensed to you by its owner. NuGet is not responsible for, nor does it grant any to third-north rackage.                                                                       | Tags:                                                  | forms, xamarinforms, xamarin,<br>xamarin.forms                                 |          |
|            |           | not show this again                                                                                                    | Dependencies                                           |                                                                                |          |
|            |           | not snow this again                                                                                                    | WindowsPhone                                           | e,Version=v8.0                                                                 | -        |

| Reference Manager - MojaAp | likacj | a.WinPhone                                 |                                                                                          |                        | ?     | ×          |
|----------------------------|--------|--------------------------------------------|------------------------------------------------------------------------------------------|------------------------|-------|------------|
| Assemblies                 |        |                                            |                                                                                          | Search Projects (Ctrl+ | E)    | <b>ب</b> م |
| ▲ Projects                 |        | Name                                       | Path                                                                                     | Name:                  |       |            |
| Solution                   | ~      | MojaAplikacja<br>MojaAplikacja.Drojd       | C:\Users\Administrator\Documents\MojaAplik<br>C:\Users\Administrator\Documents\MojaAplik | MojaAplikacja          |       |            |
| Shared Projects            |        | MojaAplikacja.iOS<br>MojaAplikacja UlTosto | C:\Users\Administrator\Documents\MojaAplik                                               |                        |       |            |
| ▷ Windows Phone 8.1        |        | inojaAplikacja.orrests                     | C. (Osers (Authinistrator (Documents (MojaApin                                           |                        |       |            |
| ▶ Browse                   |        |                                            |                                                                                          |                        |       |            |
|                            |        |                                            |                                                                                          |                        |       |            |
|                            |        |                                            |                                                                                          |                        |       |            |
|                            |        |                                            |                                                                                          |                        |       |            |
|                            |        |                                            |                                                                                          |                        |       |            |
|                            |        |                                            |                                                                                          |                        |       |            |
|                            |        |                                            |                                                                                          |                        |       |            |
|                            |        |                                            |                                                                                          |                        |       |            |
|                            |        |                                            |                                                                                          |                        |       |            |
|                            |        |                                            |                                                                                          |                        |       |            |
|                            |        |                                            |                                                                                          |                        |       |            |
|                            | •      |                                            | •                                                                                        |                        |       |            |
|                            |        |                                            | Browse                                                                                   | ОК                     | Cance | I          |

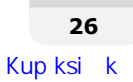

9. Oprócz tego musisz jeszcze zmienić przestrzeń nazw (nie jest to jednak konieczne, jeżeli korzystasz z jakiegoś pomysłowego narzędzia, na przykład ReSharper, które wykona tę operację za Ciebie). Odszukaj wiersz rozpoczynający się od xmlns:phone i zastąp go poniższym kodem. Upewnij się, że listing po zmianach wygląda jak na zrzucie.

xmlns:phone="clr-namespace:Xamarin.Forms.Platform.WinPhone; →assembly=Xamarin.Forms.Platform.WP8"

| 🖾 Grid (LayoutRoot) 👻 🖾 Grid (LayoutRoot)                                                    | -       |
|----------------------------------------------------------------------------------------------|---------|
| <pre>cphone:FormsApplicationPage</pre>                                                       | +       |
| x:Class="WinPhone.MainPage"                                                                  | <u></u> |
| <pre>xmlns="http://schemas.microsoft.com/winfx/2006/xaml/presentation"</pre>                 | - 8     |
| <pre>xmlns:x="http://schemas.microsoft.com/winfx/2006/xaml"</pre>                            |         |
| xmlns:phone="clr-namespace:Xamarin.Forms.Platform.WinPhone;assembly=Xamarin.Forms.Platform.W | P8"     |
| xmlns:shell="clr-namespace:Microsoft.Phone.Shell;assembly=Microsoft.Phone"                   | _       |
| <pre>xmlns:d="http://schemas.microsoft.com/expression/blend/2008"</pre>                      |         |
| <pre>xmlns:mc="http://schemas.openxmlformats.org/markup-compatibility/2006"</pre>            |         |
| <pre>mc:Ignorable="d"</pre>                                                                  |         |
| FontFamily="{StaticResource PhoneFontFamilyNormal}"                                          |         |
| FontSize="{StaticResource PhoneFontSizeNormal}"                                              |         |
| Foreground="{StaticResource PhoneForegroundBrush}"                                           |         |
| SupportedOrientations="Portrait" Orientation="Portrait"                                      |         |
| shell:SystemTray.IsVisible="True">                                                           |         |

10. Teraz otwórz plik MainPage.xaml.cs i zmień w nim odwołanie do klasy rodzicielskiej PhoneApplicationPage na FormsApplicationPage. Oprócz tego usuń wszystkie istniejące instrukcje using i wpisz dwie inne, jak na następnym zrzucie. Na koniec dopisz kod pokazany w wierszach 10 i 11:

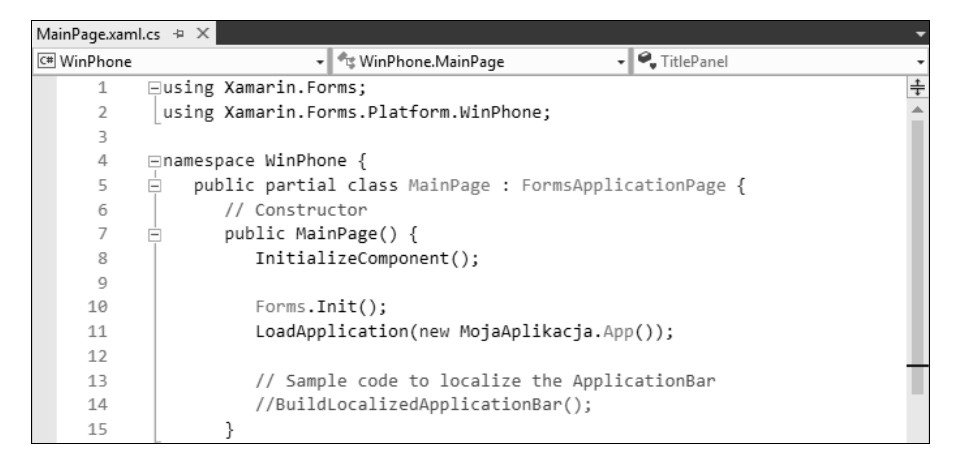

11. Kliknij prawym przyciskiem myszy projekt *MojaAplikacja*. *WinPhone*, wybierz opcję *Set as Start Up Project* (ustaw jako projekt startowy), a następnie naciśnij klawisz *F5* lub kliknij opcję menu *Debug/Start Debugging* (debugowanie/rozpocznij debugowanie).

Gratulacje! Utworzyłeś rozwiązanie złożone z trzech projektów, przeznaczonych dla poszczególnych systemów (iOS, Android i Windows Phone), oraz z biblioteki PCL. Pamiętaj, że projekt dla Windows Phone jest aktywny tylko w środowisku Visual Studio.

## Jak to działa?

Utworzyłeś więc trzy klasyczne natywne aplikacje, jak również współdzielony kod. Świetnie!

Przyjrzyj się temu oto schematowi architektury platformy Xamarin.Forms, odzwierciedlającemu utworzoną właśnie aplikację:

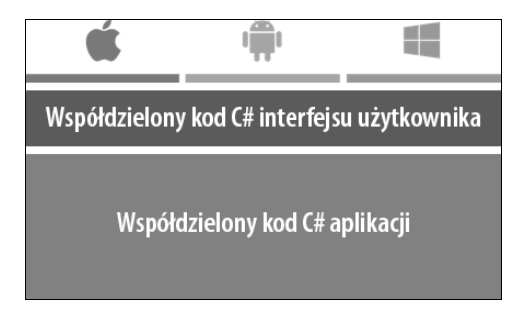

Na najwyższym poziomie architektury widnieją trzy projekty charakterystyczne dla poszczególnych systemów. Poniżej znajduje się poziom współdzielonego kodu C# interfejsu użytkownika, a pod nim warstwa współdzielonego kodu C# aplikacji.

Używając platformy Xamarin.Forms, interfejs użytkownika wykorzystujący współdzielone kontrolki, wyświetlany przez natywne mechanizmy, w poszczególnych systemach definiuje się tylko raz. W każdym systemie zawarty jest natywny mechanizm wyświetlający każdą współdzieloną kontrolkę. Gdy umieścisz w interfejsie etykietę (Label), wtedy mechanizm dostępny w iOS przekształci ją w kontrolkę UILabel, w Androidzie w TextView, a w Windows Phone w TextBlock.

Rozwiń główny projekt *MojaAplikacja (Portable)*, a następnie *References*. Na liście znajdziesz między innymi dwie biblioteki: Xamarin.Forms.Core i Xamarin.Forms.Xaml. Pierwsza zawiera kod głównego algorytmu platformy Xamarin.Forms, a druga służy do przetwarzania kodu XAML, szczegółowo opisanego w rozdziale 2., "Raz deklaruj, wszędzie wizualizuj".

Teraz przejrzyj projekty dla poszczególnych systemów. Najpierw zajmij się Androidem. Rozwiń sekcję *MojaAplikacja.Droid/References*. Znajdziesz w niej między innymi wspomniane wcześniej biblioteki Xamarin.Forms.Core i Xamarin.Forms.Xaml oraz dodatkowo Xamarin.Forms.Platform. Android. Ta ostatnia jest biblioteką charakterystyczną dla systemu Android. Zdefiniowane są w niej wszystkie mechanizmy wyświetlające treść na ekranie. Jej zadaniem jest kojarzenie ogólnych klas interfejsu użytkownika z klasami typowymi dla Androida.

Ta sama zasada obowiązuje w projekcie na iOS. Charakterystyczna dla niego biblioteka nosi nazwę Xamarin.Forms.Platform.iOS.

28

W każdym projekcie w liście bibliotek znajduje się również odwołanie do głównego projektu definiującego bibliotekę PCL, bo bez głównego kodu aplikacja nie będzie działać, prawda?

Wszystko wygląda świetnie, ale w jaki sposób projekty dla poszczególnych systemów są powiązane z platformą Xamarin.Forms? Aby się tego dowiedzieć, musisz zajrzeć do kodu startowego aplikacji, właściwego dla każdego systemu.

Zacznij od projektu dla Windows Phone. Zmieniłeś w nim kod w pliku *MainPage.xaml.cs*. Interfejs użytkownika nie jest teraz oparty na klasie PhoneApplicationPage, lecz na FormsApplicationPage z przestrzeni Xamarin.Forms.Platform.WinPhone. W kodzie ważne jest wywołanie konstruktora tej klasy, Forms.Init(), a także metody LoadApplication(). Argumentem tej metody jest nowa instancja klasy Xamarin.Forms.Application, zdefiniowanej w bibliotece PCL. Otwórz teraz plik *MojaAplikacja (Portable)/App.xaml/App.xaml.cs*. Zawiera on kod startowy Xamarin.Forms. Konstruktor klasy zawiera trochę kodu inicjalizującego interfejs użytkownika. Z następnej części rozdziału dowiesz się więcej na temat tego kodu, jak również go zmienisz.

W projekcie dla iOS w pliku *AppDelegate.cs* wywoływana jest analogiczna do opisanej wyżej metoda FinishedLaunching(). Zwróć jednak uwagę, że klasa AppDelegate dziedziczy cechy po klasie Xamarin.Forms.Platform.iOS.FormsApplicationDelegate.

Na koniec przyjrzyj się projektowi dla Androida. W pliku *MainActivity.cs* zdefiniowana jest klasa aktywności MainActivity, dziedzicząca cechy po klasie Xamarin.Forms.Platform.Android. FormsApplicationActivity. Głowna metoda tej klasy, OnCreate(), inicjalizuje pewne charakterystyczne zmienne oraz klasę Xamarin.Forms. Zwróć uwagę, że metoda Forms.Init() w tym systemie jest wywoływana inaczej, to jest z dwoma argumentami: obiektami typu MainActivity i Bundle.

## Zobacz też

■ https://developer.xamarin.com/guides/cross-platform/xamarin-forms/controls/views

## Tworzenie uniwersalnego ekranu logowania

W niemal każdej aplikacji jest ekran logowania. W tym przykładzie poznasz jedną z najbardziej podstawowych stron platformy Xamarin. Forms. Utworzysz ekran logowania, w którym użytkownik będzie wpisywał swój login i hasło, a następnie klikał przycisk, aby uzyskać dostęp do aplikacji.

Możesz utworzyć nowe lub kontynuować pracę nad aktualnym rozwiązaniem.

### Jak to zrobić?

W środowisku Xamarin Studio rozwiń główny projekt MojaAplikacja i wykonaj następujące kroki:

1. Otwórz plik App.xaml/App.xaml.cs i zastąp kod konstruktora App() poniższym kodem:

```
var userNameEntry = new Entry {
  Placeholder = "login"
};
var passwordEntry = new Entry {
  Placeholder = "hasło",
  IsPassword = true
};
var loginButton = new Button {
  Text = "Zaloguj"
};
loginButton.Clicked += (sender, e) => {
  Debug.WriteLine(string.Format("Login: {0} - Has?o: {1}",
                  userNameEntry.Text, passwordEntry.Text));
};
MainPage = new ContentPage {
  Content = new StackLayout {
    VerticalOptions = LayoutOptions.Center.
    Children = {
      userNameEntry,
      passwordEntry,
      loginButton
    }
  }
};
```

- Uruchom aplikację w każdym systemie. Na ekranie powinny pojawić się proste pola testowe i przycisk.
- 3. W odpowiednich polach wpisz login i hasło.
- Kliknij przycisk Zaloguj i obserwuj komunikaty wyświetlane przez aplikację, zdefiniowane w procedurze obsługi zdarzenia Clicked.

Ekran powinien wyglądać jak na zrzutach.

#### W systemie iOS:

| 🔿 🔘 🔿 iPhor | ne SE – iOS 10.3 (14E5 | 5249d) |
|-------------|------------------------|--------|
| Operator 훅  | 16:08                  | -      |
|             |                        |        |
|             |                        |        |
|             |                        |        |
|             |                        |        |
|             |                        |        |
|             |                        |        |
|             |                        |        |
| 1           |                        |        |
| login       |                        |        |
| hasło       |                        |        |
|             |                        |        |
|             | Zaloguj                |        |
|             |                        |        |
|             |                        |        |
|             |                        |        |
|             |                        |        |
|             |                        |        |
|             |                        |        |
|             |                        |        |
|             |                        |        |

W systemie Android:

|       |          | 3 <b>6 2</b> 1: |
|-------|----------|-----------------|
|       |          |                 |
|       |          |                 |
|       |          |                 |
|       |          |                 |
|       |          |                 |
|       |          |                 |
|       |          |                 |
|       |          |                 |
| login |          |                 |
|       |          |                 |
| hasło |          |                 |
|       | 74106111 |                 |
|       | ZALOGOJ  |                 |
|       |          |                 |
|       |          |                 |
|       |          |                 |
|       |          |                 |
|       |          |                 |
|       |          |                 |
|       |          |                 |
|       |          |                 |
|       |          |                 |

#### W systemie Windows Phone:

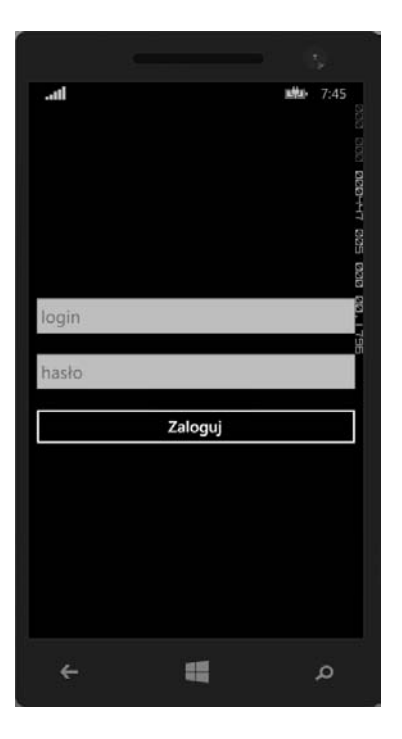

Wszystko wygląda świetnie: elementy w domyślnym układzie umieszczone są w środkowej części ekranu i zajmują całą jego szerokość. Oczywiście każdy widok i kontener ma właściwości umożliwiające dowolne rozmieszczanie kontrolek na ekranie i określanie odstępów pomiędzy nimi. Zmień teraz nieco układ. Przy okazji uporządkujesz kod. W tym celu wykonaj następujące kroki:

- 1. Kliknij prawym przyciskiem myszy główny projekt *MojaAplikacja*, następnie wybierz polecenie *Dodaj/Nowy folder* i utwórz nowy folder o nazwie *Custom Pages* (własne strony).
- 2. Kliknij prawym przyciskiem myszy nowo utworzony folder i wybierz polecenie Dodaj/Nowy plik. W oknie, które się pojawi, zaznacz opcję Pusta klasa, w polu Nazwa wpisz MainPage (strona główna) i kliknij przycisk Nowy.
- 3. W definicji nowej klasy wpisz następujący kod:

```
public class MainPage: ContentPage {
  Entry userNameEntry;
  Entry passwordEntry;
  Button loginButton;
  StackLavout stackLavout:
  public MainPage() {
    userNameEntry = new Entry {
      Placeholder = "login"
    };
    passwordEntry = new Entry {
      Placeholder = "hasto".
      IsPassword = true
    };
    loginButton = new Button {
      Text = "Zaloguj"
    };
    loginButton.Clicked += LoginButton Clicked;
    this.Padding = new Thickness(20);
    stackLayout = new StackLayout {
      VerticalOptions = LayoutOptions.FillAndExpand,
      HorizontalOptions = LayoutOptions.FillAndExpand,
      Orientation = StackOrientation.Vertical,
      Spacing = 10,
      Children = {
        userNameEntry,
        passwordEntry,
        loginButton
      }
    };
    this.Content = stackLayout;
  }
```

```
void LoginButton_Clicked(object sender, EventArgs e) {
   Debug.WriteLine(string.Format("Login: {0} - Hasło: {1}",
   userNameEntry.Text, passwordEntry.Text));
  }
}
```

4. Na początku pliku wpisz następujący wiersz:

using Xamarin.Forms;

**5.** W pliku *App.xaml/App.xaml.cs* usuń wpisany wcześniej kod i wpisz w jego miejscu następujący wiersz:

MainPage = new MainPage();

6. Uruchom aplikację dla każdego systemu i sprawdź efekty wprowadzonych zmian.

Ekran powinien wyglądać jak na zrzutach.

W systemie iOS:

| O O iPhor  | ne SE – iOS 10.3 (14E52 | 249d) |
|------------|-------------------------|-------|
| Operator 🗢 | 16:08                   | Ì     |
| login      |                         |       |
|            |                         |       |
| hasło      |                         |       |
|            |                         |       |
|            | Zaloguj                 |       |
|            |                         |       |
|            |                         |       |
|            |                         |       |
|            |                         |       |
|            |                         |       |
|            |                         |       |
|            |                         |       |
|            |                         |       |
|            |                         |       |
|            |                         |       |
|            |                         |       |
|            |                         |       |
|            |                         |       |
|            |                         |       |
|            |                         |       |
|            |                         |       |
|            |                         |       |
|            |                         |       |

#### W systemie Android:

|               |            | 3 <b>6</b> 🖥 1:56 |
|---------------|------------|-------------------|
| login         |            |                   |
| login         |            | 1                 |
| hasło         |            |                   |
|               |            |                   |
|               | ZALOGUJ    |                   |
|               |            |                   |
|               |            |                   |
|               |            |                   |
|               |            |                   |
|               |            |                   |
|               |            |                   |
|               |            |                   |
|               |            |                   |
|               |            |                   |
|               |            |                   |
|               |            |                   |
|               |            |                   |
|               |            |                   |
| $\rightarrow$ | $\bigcirc$ |                   |

W systemie Windows Phone:

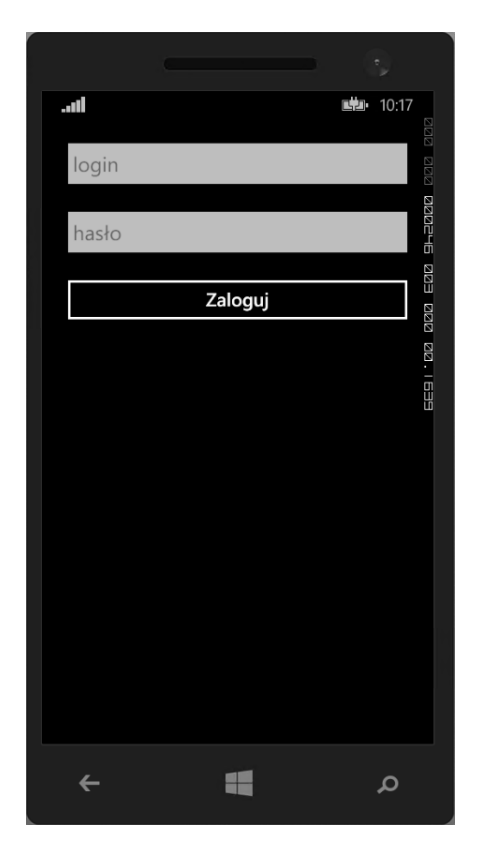

## Jak to działa?

Plik *App.xaml.cs* zawiera główny kod startowy aplikacji. Definiowana w nim klasa ma właściwość MainPage, której przypisywany jest obiekt tworzący stronę startową aplikacji.

Właściwości Content (zawartość) klasy MainPage jest przypisywany obiekt typu StackLayout (układ pionowy). W jego właściwości Children (dzieci) umieszczane są trzy widoki: userNameEntry (pole do wpisania loginu), passwordEntry (pole do wpisania hasła) i loginButton (przycisk logowania). Dodatkowo właściwościom VerticalOptions (opcje układu pionowego), HorizontalOptions (opcje układu poziomego), Orientation (orientacja) i Spacing (odstępy) przypisywane są odpowiednie wartości.

Właściwości Clicked (kliknięty) obiektu loginButton została przypisana procedura obsługi zdarzenia wywołanego kliknięciem przycisku logowania. W tej chwili procedura ta nie wykonuje żadnych operacji oprócz wyświetlania komunikatów w panelu *Dane wyjściowe aplikacji*.

W utworzonym interfejsie użytkownika wykorzystany jest adaptywny układ elementów, dostępny w platformie Xamarin. Forms. Nie trzeba określać położenia poszczególnych kontrolek, wystarczy zdefiniować kontenery, umieścić w nich elementy potomne i zdefiniować reguły ich rozmieszczenia na ekranie.

Aby nadać ekranowi logowania ostateczny wygląd, zostały zmienione właściwości VerticalOptions i HorizontalOptions kontenera StackLayout, definiujące rozmieszczenie kontrolek na ekranie, oraz właściwość Spacing, określająca odstępy pomiędzy kontrolkami i marginesy wokół nich.

W platformie Xamarin.FormsNie nie istnieje prosty sposób określania wysokości i szerokości elementów. Definiując widok, określa się wymagania dotyczące ich wymiarów bez gwarancji, że zostaną one spełnione. Właściwości Width (szerokość) i Height (wysokość) są tylko do odczytu.

## Co dalej?

Tworząc uniwersalne aplikacje, na przykład oparte na platformie Xamarin.Forms, nie zapominaj, że użytkownicy korzystają z wielu różnych urządzeń o różnych wielkościach ekranów, a w poszczególnych systemach stosowane są inne jednostki wymiarów elementów. W iOS są to unity, a w Androidzie i Windows Phone tak zwane piksele niezależne od urządzenia (dpi).

Jak sobie z tym radzi Xamarin.Forms? Jeżeli na przykład właściwości Spacing zostanie przypisana wartość 10, wówczas zostanie ona przełożona na 10 unitów w iOS i 10 dpi w Androidzie i Windows Phone.

## Korzystanie ze wspólnych funkcjonalności systemów

Największym wyzwaniem towarzyszącym tworzeniu uniwersalnych aplikacji jest uwzględnianie różnic pomiędzy interfejsami API typowymi dla poszczególnych systemów. Wiele funkcjonalności jest wspólnych, ale korzystanie z nich nie zawsze jest proste. Na przykład wyświetlenie okienka z komunikatem lub otwarcie strony o zadanym adresie URL jest możliwe we wszystkich systemach, ale interfejsy API umożliwiające wykonanie tych operacji są w poszczególnych urządzeniach zupełnie inne. Ponadto biblioteka PCL nie oferuje dostępu do wszystkich funkcjonalności urządzeń.

Standardowo Xamarin.Forms obsługuje niektóre wspólne dla wszystkich systemów funkcjonalności. W rozdziale 4., "Różne pojazdy, ten sam silnik", opisana jest architektura biblioteki oraz sposoby tworzenia własnych klas, ich implementacji i wykorzystania w wykonywanym kodzie.

#### Jak to zrobić?

W tej części poznasz następujące interfejsy API platformy Xamarin. Forms:

- Device.OpenUri do otwierania adresów URL w przeglądarce danego systemu;
- Device.StartTimer do wykonywania zadań w określonym momencie;
- Device.BeginInvokeOnMainThread do uruchamiania kodu, zazwyczaj w tle systemu, w celu zmiany zawartości ekranu;
- Page.DisplayAlert do wyświetlania prostych okien z komunikatami;
- Xamarin.Forms.Maps do wyświetlania map (ta funkcjonalność jest zawarta w uniwersalnym pakiecie NuGet).

Aby dowiedzieć się, jak korzystać z powyższych interfejsów, utwórz nową aplikację. W tym celu wykonaj następujące kroki:

- Utwórz od podstaw w opisany wcześniej sposób nowy projekt oparty na domyślnym szablonie i nadaj mu nazwę CommonPlatform.
- 2. Utwórz nowy folder, a w nim nową klasę o nazwie MainPage.
- 3. W definicji przestrzeni wpisz następujący kod:

```
public class MainPage: ContentPage {
  private Button openUriButton;
  private Button startTimerButton;
  private Button marshalUIThreadButton;
  private Button displayAlertButton;
  private Button displayActionSheetButton;
  private Button openMapButton;
  private StackLayout stackLayout;
  public MainPage() {
    openUriButton = new Button {
      Text = "Otwórz Xamarin Evolve"
    };
    startTimerButton = new Button {
      Text = "Uruchom stoper"
    };
    marshalUIThreadButton = new Button {
      Text = "Uruchom w głównym wątku"
    };
    displayAlertButton = new Button {
      Text = "Wyświetl komunikat"
    };
    displayActionSheetButton = new Button {
      Text = "Wyświetl listę akcji"
    };
    openMapButton = new Button {
      Text = "Otwórz mape"
    };
```

```
openUriButton.Clicked += OpenUriButton Clicked;
  startTimerButton.Clicked += StartTimerButton Clicked;
 marshalUIThreadButton.Clicked += MarshalUIThreadButton Clicked;
  displayAlertButton.Clicked += DisplayAlertButton Clicked;
  displayActionSheetButton.Clicked += DisplayActionSheetButton Clicked;
  openMapButton.Clicked += OpenMapButton Clicked;
 stackLayout = new StackLayout {
    Orientation = StackOrientation.Vertical,
    Spacing = 10.
    Padding = new Thickness(10),
    VerticalOptions = LayoutOptions.FillAndExpand,
    HorizontalOptions = LayoutOptions.FillAndExpand,
    Children = {
     openUriButton,
     startTimerButton,
     marshalUIThreadButton.
     displayAlertButton,
     displayActionSheetButton,
     openMapButton
   }
 };
  Content = stackLayout;
}
void OpenMapButton Clicked(object sender, EventArgs e) {
ţ
async void DisplayActionSheetButton Clicked(object sender, EventArgs e) {
 string action = await DisplayActionSheet("Prosta lista akcji", "Anuluj", "Usuń",
   new string[] {
    "Akcja 1",
   "Akcja 2",
    "Akcja 3",
 });
 Debug.WriteLine("Kliknąłeś {0}", action);
}
async void DisplayAlertButton Clicked(object sender, EventArgs e) {
 bool result = await DisplayAlert("Prosty komunikat", "Super!", "OK", "Anuluj");
 Debug.WriteLine("Kliknięty przycisk: {0}", result ? "OK" : "Anuluj");
}
void MarshalUIThreadButton Clicked(object sender, EventArgs e) {
 Task.Run(async() => {
    for (int i = 0; i < 3; i++) {
     await Task.Delay(1000);
     Device.BeginInvokeOnMainThread(() => {
        marshalUIThreadButton.Text = string.Format("Wywołany {0}", i);
      });
    }
 });
}
```

```
void StartTimerButton_Clicked(object sender, EventArgs e) {
   Device.StartTimer(new TimeSpan(0, 0, 1), () => {
     Debug.WriteLine("Wywołany delegat stopera");
     return true; // false, jeżeli stoper ma być zatrzymany
   });
  }
void OpenUriButton_Clicked(object sender, EventArgs e) {
   Device.OpenUri(new Uri("http://xamarin.com/evolve"));
  }
}
```

- 4. Na razie nie zwracaj uwagi na pustą metodę OpenMapButton\_Clicked(). Aby móc z niej korzystać, za chwilę zmienisz nieco konfigurację rozwiązania.
- **5.** Uruchom aplikację i sprawdź funkcjonowanie wszystkich przycisków z wyjątkiem *Otwórz mapę*, z którym na razie nie jest związana żadna funkcjonalność.

Ekran powinien wyglądać jak na zrzutach.

W systemie iOS:

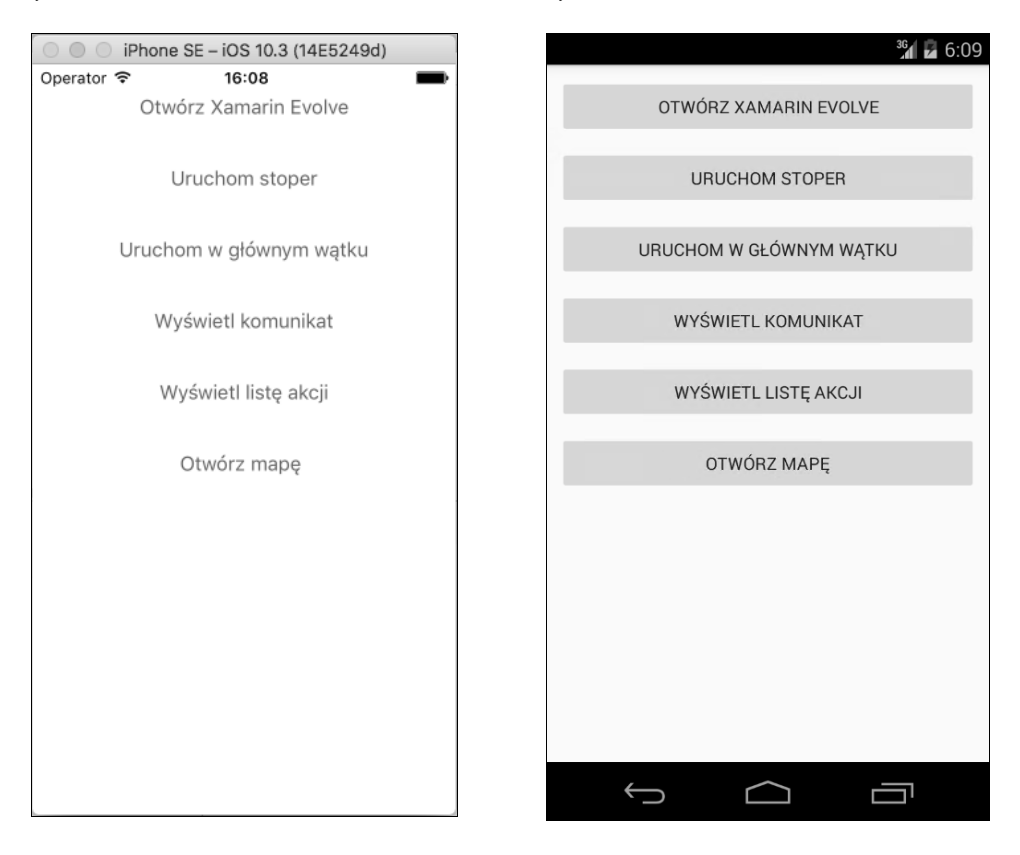

W systemie Android:

W systemie Windows Phone:

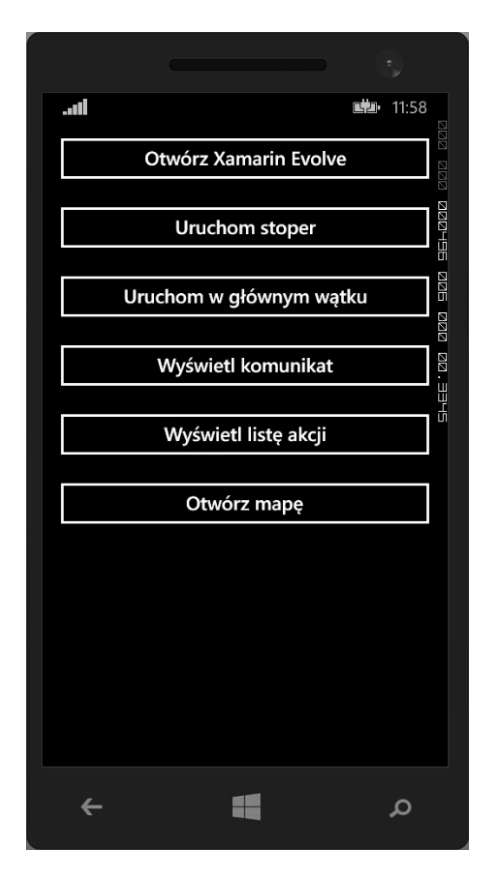

Aby móc wyświetlać mapy w aplikacji, musisz w konfiguracji rozwiązania wprowadzić kilka zmian, odpowiednich dla poszczególnych urządzeń. Wykonaj poniższe kroki:

- 1. Do każdego projektu dodaj pakiet NuGet o nazwie Xamarin.Forms.Maps.
- 2. W projekcie dla Windows Phone w pliku *MainPage.xaml/MainPage.xaml.cs* wpisz pod wywołaniem metody Forms.Init() poniższy kod. Analogiczną zmianę wprowadź w projekcie dla Androida w pliku *MainActivity.cs* i w projekcie dla iOS w pliku *AppDelegate.cs*.

```
Xamarin.FormsMaps.Init();
```

**3.** W projekcie dla Androida zmień powyższy kod, wpisując wymagane argumenty metody:

```
Xamarin.FormsMaps.Init(this, bundle);
```

**4.** Jeżeli tworzysz aplikację dla systemu iOS 7, nie musisz wprowadzać żadnych dodatkowych zmian. Natomiast w przypadku systemu iOS 8 musisz zmienić plik *info.plist*. Otwórz ten plik, kliknij zakładkę Ź*ródło* i dodaj do tabeli następujące wiersze:

| NSLocationAlwaysUsageDescription    | Ciąg | Zawsze musimy znać Twoje położenie!                      |
|-------------------------------------|------|----------------------------------------------------------|
| NSLocationWhenInUseUsageDescription | Ciąg | Musimy znać Twoje położenie, gdy aplikacja jest aktywna! |

- 5. Aby wyświetlać mapy w Androidzie, musisz uzyskać klucz Google Maps API v2. W tym celu otwórz stronę https://developers.google.com/maps/documentation/android, kliknij przycisk Get a key (uzyskaj klucz) i postępuj według pojawiających się wskazówek.
- 6. Otwórz plik *Properties/AndroidManifest.xml*, wyświetl jego źródło i w sekcji <application> wpisz następujący wiersz:

```
<meta-data android:name="com.google.android.maps.v2.API_KEY" android:value="TWÓJ KLUCZ" />
```

- 7. Kliknij prawym przyciskiem myszy projekt dla Androida i wybierz polecenie *Opcje*. W oknie, które się pojawi, kliknij po lewej stronie pozycję *Kompilacja/Android Application* i w panelu *Wymagane uprawnienia* zaznacz następujące opcje:
  - Internet
  - AccessNetworkState
  - AccessCoarseLocation
  - AccessFineLocation
  - AccessLocationExtraCommands
  - AccessMockLocation
  - AccessWifiState
- 8. W projekcie dla Windows Phone otwórz plik *Properties/WMAppmanifest.xml*, kliknij zakładkę *Capabilities* (możliwości) i zaznacz następujące opcje:
  - ID CAP MAP
  - ID\_CAP\_LOCATION
- **9.** Dodaj do rozwiązania nową stronę. W tym celu kliknij prawym przyciskiem folder *Custom Pages*, wybierz polecenie *Dodaj/Nowy plik* i utwórz pustą klasę o nazwie MapPage.
- 10. Zmień klasę MapPage, definiując ją jako pochodną klasy ContentPage.
- 11. W definicji klasy wpisz następujący kod:

```
private Map map;
private StackLayout stackLayout;
public MapPage() {
```

40

```
MapSpan span = MapSpan.FromCenterAndRadius(
    new Position(50.289192, 18.659656),
    Distance.FromMiles(0.4));
map = new Map(span) {
    VerticalOptions = LayoutOptions.FillAndExpand
    };
stackLayout = new StackLayout {
    Spacing = 0,
    Children = {
        map
      }
    };
    Content = stackLayout;
}
```

12. W pliku *MainPage.cs* w definicji metody OpenMapButton\_Clicked() wpisz następujący kod:

```
Navigation.PushModalAsync(new MapPage());
```

13. Uruchom aplikacje, kliknij przycisk Otwórz mapę i podziwiaj swoją pracę!

Możesz zmieniać typ mapy, jak również umieszczać na niej znaczniki. Dostępne są następujące rodzaje znaczników:

- Generic (ogólny)
- Place (miejsce)
- SavedPin (zapisany znacznik)
- SearchResult (wynik wyszukiwania)

Aby umieścić znacznik na mapie, wpisz w konstruktorze klasy MapPage następujący kod:

```
Position position = new Position(50.289192, 18.659656);
Pin pin = new Pin {
  Type = PinType.Place,
  Position = position,
  Label = "Helion",
  Address = "Helion"
};
map.Pins.Add(pin);
```

Bardzo proste! Twórcy platformy Xamarin wykonali dobrą robotę, definiując klasy umożliwiające wykonywanie podstawowych operacji na mapach.

Ekran powinien wyglądać jak na zrzutach.

#### W systemie iOS:

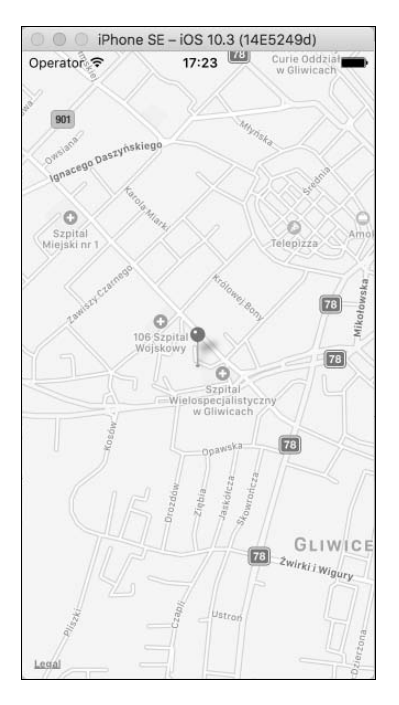

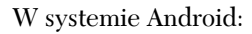

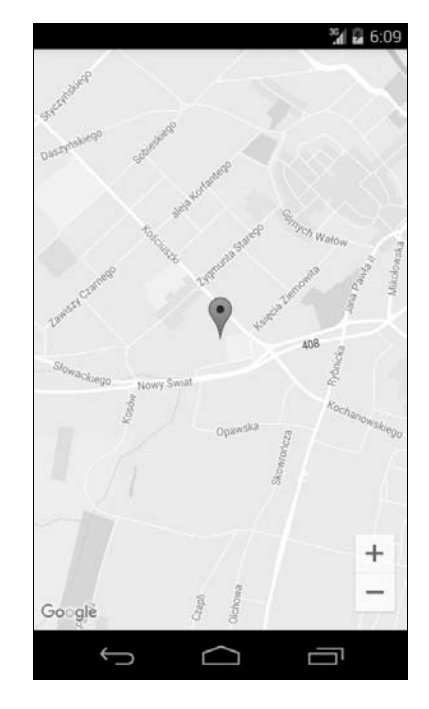

W systemie Windows Phone:

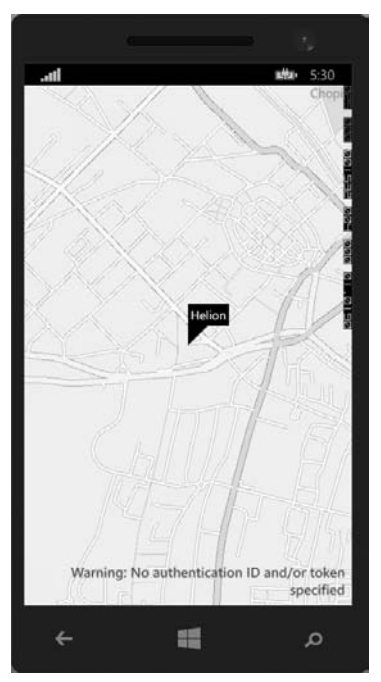

## Jak to działa?

Platforma Xamarin zawiera klasy, które można stosować we współdzielonej bibliotece PCL, jak również w projektach dla poszczególnych systemów. Mechanizm Service Locator, będący częścią usługi DependencyService (którą zajmiemy się w rozdziale 4., "Różne pojazdy, ten sam silnik"), rozwiązuje zależności w trakcie działania aplikacji, dzięki czemu szybko można tworzyć aplikacje wykorzystujące najczęściej stosowane funkcjonalności.

Metoda DisplayAlert() wstrzykuje w trakcie działania aplikacji kod klasy UIAlertController w iOS, kod klasy AlertDialog w Androidzie oraz kod klasy MessageBox w Windows Phone. Metoda Device.StartTimer() ukrywa szczegóły odpowiednich klas, charakterystycznych dla poszczególnych systemów.

Ta sama zasada jest stosowana we wszystkich opisanych wcześniej metodach, a także w metodach pakietu Xamarin.Forms.Maps, jednak w ostatnim przypadku wymagane jest wprowadzenie pewnych zmian w konfiguracjach projektów.

Platformy Xamarin, a szczególnie Xamarin.Forms, powstały po to, aby można było efektywniej tworzyć aplikacje. Temu celowi służą wtyczki Xamarin i Community. Zanim zaczniesz kodować, sprawdzaj ich zawartość, aby nie wyważać otwartych drzwi!

## Zobacz też

- Rozdział 4., "Różne pojazdy, ten sam silnik"
- https://developer.xamarin.com/guides/xamarin-forms/user-interface/controls/layouts
- https://components.xamarin.com

## Uwierzytelnianie użytkowników za pomocą serwisów Facebook i Google

Jedną z najczęściej wykorzystywanych w aplikacjach funkcjonalności jest uwierzytelnianie użytkownika za pomocą jego ulubionego serwisu. Ostatnim tematem tego rozdziału jest implementacja tej funkcjonalności z użyciem wtyczki Xamarin.Auth. Wtyczka ta umożliwia połączenie się aplikacji i uwierzytelnienie użytkownika poprzez jeden z dwóch popularnych serwisów — Facebook lub Google — dzięki czemu użytkownik nie musi rejestrować się w aplikacji. Ponadto programista oszczędza sobie dodatkowej pracy związanej z implementacją procedury logowania na urządzeniu i serwerze.

### Jak to zrobić?

- 1. Utwórz w środowisku Xamarin Studio lub Visual Studio nowe uniwersalne rozwiązanie o nazwie AuthenticateProviders. Jeżeli nie pamiętasz, jak to się robi, zajrzyj do części "Tworzenie uniwersalnego rozwiązania" na początku tego rozdziału.
- 2. Do projektów dla systemów iOS i Android (projektem dla Windows Phone na razie się nie zajmujemy) dodaj komponent uwierzytelniający. W tym celu kliknij prawym przyciskiem myszy folder AuthenticateProviders.iOS/Składniki i wybierz polecenie Edytuj składniki. W oknie, które się pojawi, wyszukaj komponent Xamarin.Auth i dodaj go do projektu. Tę samą operację wykonaj w przypadku projektu dla Androida.
- 3. Aby można było uwierzytelniać użytkowników za pomocą serwisów Facebook i Google, musisz w sekcjach deweloperskich obu serwisów uzyskać własne identyfikatory klienckie. W tym celu otwórz strony https://developers.facebook.com oraz https://console.developers.google.com i postępuj według znajdujących się na nich wskazówek.
- 4. Proces uwierzytelniania użytkownika w obu serwisach i w obu systemach wygląda niemal tak samo: tworzony jest nowy projekt i uzyskiwane są klucze. Więcej informacji na ten temat znajdziesz w opisach poszczególnych systemów. Najważniejszą kwestią jest zdefiniowanie takiego samego przekierowującego adresu URL, aby aplikacja po pomyślnym uwierzytelnieniu użytkownika otwierała odpowiednią stronę.
- 5. Kliknij prawym przyciskiem myszy główny projekt *AuthenticateProviders*, wybierz polecenie *Dodaj/Nowy folder* i utwórz folder o nazwie *Models*.
- W nowo utworzonym folderze utwórz dwie klasy pomocnicze o nazwach OAuthSettings i ProviderManager.
- 7. W pliku OAuthSettings.cs wpisz następujący kod:

```
public class OAuthSettings {
  public string ClientId {
    get;
    set;
  }
  public string ClientSecret {
    get;
    set;
  }
  public string AuthorizeUrl {
    get;
    set;
  }
  public string RedirectUrl {
    get;
    set;
  }
  public string AccessTokenUrl {
    get;
    set;
```

44

```
}
public List<string> Scopes {
  get;
  set;
}
public string ScopesString {
  get {
    return Scopes.Aggregate((current, next) =>
      string.Format("{0}+{1}", current, next));
  }
}
public OAuthSettings() {
  Scopes = new List<string>();
}
```

8. W pliku Provider Manager. cs wpisz następujący kod:

```
public enum Provider {
 Unknown = 0.
  Facebook,
 Google
}
public static class ProviderManager {
  private static OAuthSettings FacebookOAuthSettings {
    get {
      return new OAuthSettings {
        ClientId = "TWÓJ ID KLIENCKI",
        ClientSecret = "TWOJE HASŁO KLIENCKIE",
        AuthorizeUrl = "https://m.facebook.com/dialog/oauth/",
        RedirectUrl = "http://www.facebook.com/connect/login success.html",
        AccessTokenUrl = "https://graph.facebook.com/v2.3/oauth/access token",
        Scopes = new List<string> {
          пп
        }
      };
    }
  }
  private static OAuthSettings GoogleOAuthSettings {
    get {
      return new OAuthSettings {
        ClientId = "TWÓJ ID KLIENCKI",
        ClientSecret = "TWOJE HASŁO KLIENCKIE",
        AuthorizeUrl = "https://accounts.google.com/o/oauth2/auth",
        RedirectUrl = "https://www.googleapis.com/plus/v1/people/me",
        AccessTokenUrl = "https://accounts.google.com/o/oauth2/token",
        Scopes = new List<string> {
          "openid"
        }
     };
    }
  }
```

```
public static OAuthSettings GetProviderOAuthSettings(Provider provider) {
   switch (provider) {
      case Provider.Facebook:
      {
        return FacebookOAuthSettings;
      }
      case Provider.Google:
      {
        return GoogleOAuthSettings;
      }
   }
   return new OAuthSettings();
}
```

- **9.** Kliknij prawym przyciskiem myszy projekt *AuthenticateProviders*, wybierz polecenie *Dodaj/Nowy folder* i utwórz folder o nazwie *Custom Pages*.
- Kliknij prawym przyciskiem myszy nowo utworzony folder i utwórz w nim dwie klasy o nazwach LoginPage i ProvidersAuthPage. W pliku LoginPage.cs wpisz następujący kod:

```
public class LoginPage : ContentPage {
    public OAuthSettings ProviderOAuthSettings { get; set; }
    public LoginPage(Provider provider) {
        ProviderOAuthSettings = ProviderManager.GetProviderOAuthSettings(provider);
    }
}
```

11. W pliku ProvidersAuthPage.cs wpisz następujący kod:

}

```
public class ProvidersAuthPage : ContentPage {
  StackLayout stackLayout;
  Button facebookButton;
  Button googleButton;
  public ProvidersAuthPage() {
   facebookButton = new Button {
      Text = "Facebook"
   };
   facebookButton.Clicked += async(sender, e) =>
      await Navigation.PushModalAsync(new LoginPage(Provider.Facebook));
   googleButton = new Button {
      Text = "Google"
   }:
   googleButton.Clicked += async(sender, e) =>
      await Navigation.PushModalAsync(new LoginPage(Provider.Google));
   stackLayout = new StackLayout {
      VerticalOptions = LayoutOptions.Center,
      HorizontalOptions = LayoutOptions.Center,
      Orientation = StackOrientation.Vertical,
      Spacing = 10,
      Children = {
        facebookButton,
```

```
googleButton
}
};
this.Content = stackLayout;
}
}
```

**12.** W projekcie *AuthenticateProviders* w pliku *App.xaml/App.xaml* wpisz w konstruktorze klasy następujący kod:

MainPage = new ProvidersAuthPage();

Teraz musisz zakodować proces uwierzytelniania użytkownika. W punkcie 3. dodałeś do dwóch projektów komponent Xamarin.Auth, który w zależności od systemu wykorzystuje się inaczej. Aby w różnych systemach był wykonywany inny kod, zastosujesz klasę PageRenderer i atrybut przestrzeni, dzięki którym wykorzystana zostanie usługa DependencyService oferowana przez platformę Xamarin.Forms. Więcej informacji na ten temat znajdziesz w rozdziale 2., "Raz deklaruj, wszędzie wizualizuj".

W projekcie dla systemu Android wykonaj następujące operacje:

1. Utwórz nowy folder o nazwie *Platform Specific*, a w nim nową klasę LoginPageRenderer, dziedziczącą właściwości klasy PageRenderer. W definicji klasy wpisz następujący kod:

```
LoginPage page;
bool loginInProgress;
protected override void OnElementChanged(ElementChangedEventArgs<Page> e) {
  base.OnElementChanged(e);
  if (e.OldElement != null || Element == null)
    return;
  page = e.NewElement as LoginPage;
  if (page == null || loginInProgress)
    return;
  loginInProgress = true;
  try {
    // Twój identvfikator kliencki OAuth2
    OAuth2Authenticator auth = new OAuth2Authenticator(
      page.ProviderOAuthSettings.ClientId,
      // Twoje hasło klienckie OAuth2
      page.ProviderOAuthSettings.ClientSecret,
      // Zakresv
      page.ProviderOAuthSettings.ScopesString,
      // Zakresy rozdzielone znakiem "+"
      new Uri(page.ProviderOAuthSettings.AuthorizeUrl),
      // Przekierowujący adres URL
      new Uri(page.ProviderOAuthSettings.RedirectUrl),
      new Uri(page.Provider0AuthSettings.AccessTokenUrl)
    );
    auth.AllowCancel = true;
    auth.Completed += async(sender, args) => {
      // Wykonywane operacje
      await page.Navigation.PopAsync();
```

```
loginInProgress = false;
};
auth.Error += (sender, args) => {
   Console.WriteLine("Błąd uwierzytelnienia: {0}", args.Exception);
};
var activity = Xamarin.Forms.Forms.Context as Activity;
activity.StartActivity(auth.GetUI(Xamarin.Forms.Forms.Context));
} catch (Exception ex) {
   Console.WriteLine(ex);
}
```

 Wpisz poniższe instrukcje i atrybuty dekoracyjne przestrzeni nazw, aby kod poprawnie się skompilował:

```
using XamFormsAuthenticateProviders;
using XamFormsAuthenticateProviders.Droid;
using Xamarin.Forms.Platform.Android;
using Xamarin.Auth;
[assembly: ExportRenderer(typeof(LoginPage), typeof(LoginPageRenderer))]
namespace AuthenticateProviders.Droid
```

W projekcie dla systemu iOS wykonaj następujące operacje:

- 1. Jak poprzednio, utwórz nowy folder *Platform Specific*, a w nim klasę LoginPageRenderer pochodną od klasy PageRenderer.
- 2. W definicji klasy wpisz następujący kod, odpowiedni dla iOS:

```
LoginPage page;
bool loginInProgress;
protected override void OnElementChanged(VisualElementChangedEventArgs e) {
  base.OnElementChanged(e);
  if (e.OldElement != null || Element == null)
    return;
  page = e.NewElement as LoginPage;
}
public override async void ViewDidAppear(bool animated) {
  base.ViewDidAppear(animated);
  if (page == null || loginInProgress)
    return:
  loginInProgress = true;
  trv {
    // Twój identyfikator kliencki OAuth2
    OAuth2Authenticator auth = new OAuth2Authenticator(
      page.ProviderOAuthSettings.ClientId,
      // Twoje hasło klienckie OAuth2
      page.ProviderOAuthSettings.ClientSecret,
      // Zakresy
      page.ProviderOAuthSettings.ScopesString,
      // Zakresv rozdzielone znakiem "+"
      new Uri(page.ProviderOAuthSettings.AuthorizeUrl),
```

```
// Przekierowujący adres URL
    new Uri(page.ProviderOAuthSettings.RedirectUrl),
    new Uri(page.ProviderOAuthSettings.AccessTokenUrl)
  );
  auth.AllowCancel = true;
  auth.Completed += async(sender, args) => {
   // Wykonywane operacie
    await DismissViewControllerAsync(true);
    await page.Navigation.PopModalAsync();
    loginInProgress = false;
  };
  auth.Error += (sender, args) => {
    Console.WriteLine("Bład uwierzytelnienia: {0}", args.Exception);
  };
  await PresentViewControllerAsync(auth.GetUI(), true);
} catch (Exception ex) {
  Console.WriteLine(ex);
}
```

3. Wpisz jeszcze poniższe instrukcje i atrybut ExportRenderer przestrzeni nazw:

```
using System;
using Xamarin.Forms;
using Xamarin.Forms.Platform.iOS;
using Xamarin.Auth;
using AuthenticateProviders;
using AuthenticateProviders.iOS;
[assembly: ExportRenderer(typeof(LoginPage), typeof(LoginPageRenderer))]
namespace AuthenticateProviders.iOS
```

A co z pominiętym Windows Phone? Na pewno zauważyłeś, że w serwisie Xamarin Component Store nie ma komponentu uwierzytelniającego przeznaczonego dla tego systemu. Nie przejmuj się tym jednak, istnieją inne możliwości. Jeden z magicznych sposobów polega na wykorzystaniu klasy PageRenderer, zastosowanej w dwóch poprzednich projektach. W projekcie dla systemu Windows Phone utwórz w opisany wyżej sposób klasę i wpisz własny kod uwierzytelniający. Możesz również wykonać następujące operacje i wypróbować eksperymentalny pakiet NuGet Xamarin.Auth:

- 1. Kliknij prawym przyciskiem myszy projekt dla systemu Windows Phone i dodaj do niego pakiet NuGet Xamarin.Auth.
- 2. Utwórz folder *Platform Specific*, a w nim klasę LoginPageRenderer pochodną od klasy PageRenderer.
- 3. W definicji klasy zaimplementuj własny algorytm uwierzytelniający lub wykorzystaj pakiet Xamarin.Auth.

Aby utworzyć gotową aplikację, skorzystaj z dołączonego do książki kodu.

}

Poczyniłeś duże postępy. Oczywiście w tym rozwiązaniu został wykorzystany zaledwie drobny fragment możliwości tokenów uwierzytelniających, ale ten temat zostawiam Tobie. Zazwyczaj proces uwierzytelnienia polega na uzyskaniu tokenu, zarejestrowaniu jego daty wygaśnięcia i zapisaniu go w pamięci.

## Jak to działa?

Poznałeś zatem potęgę platformy Xamarin.Forms, umożliwiającą tworzenie uniwersalnych aplikacji wykorzystujących współdzielony kod, który można dostosowywać odpowiednio do potrzeb. Dzięki klasie PageRenderer można wyświetlać widoki i strony w sposób odpowiedni dla różnych systemów operacyjnych.

Pierwszą rzeczą, jaką zrobiłeś po utworzeniu rozwiązania, było zalogowanie się do konsoli deweloperskiej serwisów Facebook i Google w celu utworzenia nowego projektu, uaktywnienia mechanizmu uwierzytelniającego OAuth2 oraz uzyskania kluczy i przekierowujących adresów URL stron otwieranych po pomyślnym zalogowaniu użytkownika. Mechanizmy OAuth i OAuth2 służą do sprawdzania, czy logujący się użytkownik jest zarejestrowany w bazie serwisu uwierzytelniającego. Dzięki temu użytkownik w celu zalogowania się do aplikacji może używać tych samych poświadczeń, które stosuje do logowania się do serwisu.

Kolejną operacją było utworzenie dwóch klas pomocniczych. Pierwsza z nich, OAuthSettings, zawiera wszystkie ustawienia wymagane przez serwis uwierzytelniający do otwarcia dostępu do aplikacji. Druga, statyczna klasa ProviderManager, zawiera statyczną metodę, której argumentem jest identyfikator serwisu uwierzytelniającego. Metoda ta zwraca instancję klasy OAuthSettings odpowiednią dla wskazanego serwisu.

Uniwersalny interfejs użytkownika składa się z dwóch stron. Pierwsza to strona główna, ProvidersAuthPage, która zawiera dwa przyciski. Po kliknięciu dowolnego z tych przycisków wywoływana jest metoda obsługi zdarzenia Clicked i następuje przejście do strony LoginPage, uwierzytelniającej użytkownika za pomocą wybranego serwisu.

W konstruktorze klasy LoginPage argument provider jest wykorzystywany do uzyskania odpowiedniej instancji klasy OAuthSettings i zapisania jej w publicznej właściwości. To wszystko. Cała reszta jest wykonywana przez kod przystosowany do właściwego systemu operacyjnego.

Kody klasy LoginPageRenderer są dostosowane do poszczególnych systemów i wykorzystują funkcjonalności platformy Xamarin.Forms. W iOS jest to klasa UIViewController, w Androidzie klasa bardzo podobna do klasy Activity, a w Windows Phone klasa PhoneApplicationPage. W platformie dostępnych jest kilka innych klas do wyświetlania różnego typu widoków.

Przestrzeń nazw, w której zdefiniowałeś powyższą klasę, opatrzyłeś atrybutem ExportRenderer, dzięki któremu platforma Xamarin.Forms podczas działania aplikacji ładuje do pamięci odpowiedni kod.

50

W klasie LoginPageRenderer nadpisywana jest metoda OnElementChanged() i uzyskiwana strona platformy Xamarin.Forms. W iOS wykorzystywana jest w tym celu metoda ViewDidAppear(). Jednak w Androidzie nie istnieje analogiczna metoda, dlatego w metodzie OnElementChanged() wpisałeś własny kod uwierzytelniający. Kod ten sprawdza, czy proces uwierzytelniania użytkownika cały czas trwa, gdyby zamknął on stronę logowania i otworzył ją ponownie.

Wtyczka Xamarin.Auth zawiera klasę OAuth2Authenticator, której instancja jest tworzona z wykorzystaniem informacji zawartych w instancji klasy OAuthSettings, zapisanej we właściwości ProviderOAuthSettings. W ten sposób wykorzystywane są najlepsze cechy obu klas.

W dalszej części kodu rejestrowane są trzy metody wywoływane po pomyślnym uwierzytelnieniu użytkownika, po przerwaniu procesu uwierzytelnienia oraz po pojawieniu się błędów. Za pomocą metody Auth.GetUI() uzyskiwany jest obiekt właściwy danemu systemowi operacyjnemu, wykorzystywany do wyświetlenia widoku uwierzytelniającego. Na koniec, w kodzie obsługi zdarzenia Completed, zamykany jest widok uwierzytelniający.

## Zobacz też

- Rozdział 2., "Raz deklaruj, wszędzie wizualizuj"
- Rozdział 4., "Różne pojazdy, ten sam silnik"
- https://developer.xamarin.com/guides/xamarin-forms/application-fundamentals/ custom-renderer
- https://components.xamarin.com/view/xamarin.auth

## Skorowidz

#### A

adres URL, 58 animacje, 249 AOP, aspect-oriented programming, 109 aparat fotograficzny, 95 aplikacje lokalne, 147 mieszane, 147 natywne, 28 sieciowe, 147 atrybut PrimaryKey, 157

#### B

baza danych SQLite, 147, 148 BCL, Base Class Libraries, 19 biblioteka Calabash, 267 CLLocationManager, 195 Flurl, 175 Fusillade,, 175 LocationManager, 195 NSURLSession, 174 OkHttp, 174 PCL, 43, 54, 152 Picasso, 175 Plugin.XamFormsCrossPlugin.Abstractions, 182 Plugin.XamFormsCrossPlugin.WindowsPhone8, 182 Refit, 175

Xamarin.Forms.Core, 28 Xamarin.Forms.Platform.iOS, 28 Xamarin.Forms.Xaml, 28 bloki funkcjonalne, 61, 67

#### C

CI, Continuous Integration, 288 CRUD, create, read, update, delete, 148

#### D

definiowanie detektorów gestów, 240 interfejsu użytkownika, 160 testów, 279 akceptacyjnych, 262 jednostkowych, 256 uniwersalnych animacji, 249 detektor gestów, 240 TapGestureRecognizer, 242 dostęp do bazy danych, 148 dostosowywanie szablonu wiersza, 228 dwukierunkowe powiązanie danych, 210

#### E

efekty specjalne, 239 ekran logowania, 29 element typu Cheracter, 226

#### F

Facebook, 43 filmy, 185 format JSON, 161 funkcjonalności systemów, 35

#### G

gesty, 91, 240 globalizowanie aplikacji, 138, 144 Google, 43 GPS, 190 grupowanie elementów, 233

#### 

informacje o użytkownikach, 301 instrukcja public, 156 interfejs API. 36 IDataService, 125 IMarkupExtension, 142 INotifyCollectionChanged, 226 INotifyPropertyChanged, 207, 210, 215, 226 IPlatform, 119 IRepository, 160 ISQLiteConnection, 151 ISOLitePlatform, 154 IValueConverter, 215 IxamFormsCrossPlugin, 183 IXamFormsCrossPlugin, 180 użytkownika, 50 zakładkowy, 54 IoC, Inverse of Control, 122

#### J

język XAML, 240 JIT, Just in Time, 315

#### K

klasa Android.Views.GestureDetector, 248 AndroidAppConfigurator, 269 AppResources, 144 Assert, 261 AVCaptureDevice, 107 AVCaptureDeviceInput, 107 Behavior< T >, 69 BoxView, 91 CameraCaptureTask, 105, 107 Character, 218, 226 ContactDetailPage, 161 ContactDetailsViewModel, 134 ContactViewModel, 131 ContentPage, 40 Context, 296 CustomBoxView, 94 CustomBoxViewRenderer, 92 DataService, 134, 167, 174 DateTimeToStringConverter, 213 EmailValidatorBehavior, 68 EntryRenderer, 76 GeolocatorImplementation, 192, 195 GestureImage, 248 GestureImageDroidRenderer, 244 GestureImageListener, 248 GestureImagePhoneRenderer, 247 GroupingObservableCollection<K, T>, 237 ImageCell, 231 Insights, 301 iOSAppConfigurator, 269 ListView, 226 Localize, 140 LocalNotificationsImplementation, 199 LoginPageRenderer, 47, 50 MainActivity, 125 MainPage, 34 MainPageRenderer, 83 MessageBox, 43 MessagingCenter, 138 NameService, 111 NativeMessageHandler, 168 ObservableCollection, 237 OnPlatform < T >, 74PageRenderer, 47, 81, 90, 98 PhoneApplicationPage, 27, 29 Rectangle, 252 Repository, 160 SettingsTouch, 125 SimpleOnGestureListener, 92, 243 SQLiteAsyncConnection, 154 SQLiteConnectionDroid, 151 StoreCameraMediaOptions, 190

TabbedPage, 55, 60 Task. 227 TextureView.ISurfaceTextureListener, 106 TouchBunner, 258 TranslateExtension, 145 TriggerAction<T>, 64 UIAlertController, 43 UIViewController, 50 View, 79 ViewModelLocator, 131 VisualElement, 90 WindowsPhoneControl, 86, 90 Xamarin.Forms.Appplication, 29 Xamarin.Forms.Platform.iOS.FormsApplicatio nDelegate, 29 XamFormsCrossPluginImplementation, 180 kod uniwersalny, 110 kodowanie bloków funkcjonalnych, 61 kolekcja, 217 komórka EntryCell, 228 ImageCell, 228 SwitchCell, 228 TextCell, 228 kompilacja JIT, 315 warunkowa, 117, 266, 272 komunikator zdarzeń, 136 kontener NinjectContainer, 125 XLabs.IoC, 124 konto Xamarin, 294 kontrolka, 75 aparatu fotograficznego, 95 CGContext, 91 CustomBoxView, 91 CustomEntry, 76 Entry, 75 Image, 232 ImageCell, 231 Label, 202 ListView, 157, 217, 231 ViewCell, 231 ViewGroup, 91 kontrolki urzadzeń, 81 konwerter wartości, 211 kucz podstawowy, 157

#### L

lista, 217 nawigacyjna, 233 odświeżanie elementów, 222 tworzenie, 222 usuwanie elementów, 222 lokalizator zależności, 118 lokalne powiadomienia, 195, 197

#### Μ

mapa, 39 mapowanie obiektowo-relacvine, 148 mechanizm uwierzytelniający OAuth2, 50 metoda app.Repl(), 273 AuthorizeCameraUseAsync(), 102 BeforeEachTest(), 278 ConfigureAwait(), 227 Convert(), 216 ConvertBack(), 216 Device.BeginInvokeOnMainThread(), 227 DisplavAlert(), 43 DummyTest(), 277 FadeTo(), 252 FinishedLaunching(), 132, 193, 267 Forms.Init(), 186, 192 GetGreeting(), 112 global Xamarin.Forms.Init(), 199 HttpClient.GetAsync(), 174 ILocalNotifications.Cancel(), 198 ILocalNotifications.Show(), 198 IMedia.takePhotoAsync(), 189 InsertItemAsync(), 175 InsertOrdersAsync(), 172 IsPickPhotoSupported(), 190 LavoutTo(), 252 OnAppearing(), 72 OnAttachedTo(), 69 OnCreate(), 132, 192, 266 OnElementChanged(), 51, 89, 97 OnLayout(), 98 OnTakePhoto(), 97 OnToolbarClick(), 226, 227 OpenMapButton Clicked(), 38 Page.OnButtonPressed(), 90

#### metoda

PrepareAndStartCamera(), 98 PropertyChangedEventHandler(), 206 Raise(), 210 RegisterViews(), 131 RotateTo(), 252 ScaleTo(), 252 SetFieldAndRaise<T>, 210 Should\_Reverse\_Word(), 258 UpdateAsync(), 167 modyfikator async, 227 await, 227 static, 211 MVVM, Model-View-ViewModel, 127

#### Ν

nagrywanie filmów, 185 narzędzie ProGuard, 310 Windows App Certification Kit, 320 natywna kontrolka aparatu fotograficznego, 95 natywne kontrolki urządzeń, 81 wizualizatory, 242

#### 0

obiekt typu Bundle, 29 Contact, 128 MainActivity, 29 StackLayout, 34 obsługa gestów, 91, 242 odbiornik GPS, 190 odczytywanie danych GPS, 190 odwracanie sterowania, 122 Okunevic Stan, 11 operacje CRUD, 147, 148, 155 optymalizowanie kodu, 319 ORM, Object-Relational Mapping, 148

#### Ρ

pakiet Microsoft.Net.Http, 162, 166, 168 modernhttpclient, 168 Newtonsoft.Json, 162, 168

NuGet. 39 Punchelock, 168 SOLite.Net.Async-PCL, 148 SOLite.Net-PCL, 148, 154 Xam.Plugin.Media, 185, 189 Xam.Plugins.Notifier, 196 Xamarin Insights, 296 Xamarin.Forms, 186 Xamarin.Forms.Maps, 43 Xamarin.Insights.Signed, 295 Xamarin.UITest. 264 panel Test Cloud, 285 PCL, Portable Class Library, 109 platforma NUnit, 261 NUnitLite, 261 Xamarin.Forms, 20, 308 Xamarin.UITest, 262, 268 plik App.cs, 70 App.xaml.cs, 30, 34 AppDelegate.cs, 29, 39, 193, 196 AppResources.pl.resx, 139 Basketball.xaml, 58 ContactDetailPage.xaml, 157 ContactDetailsPage.xaml.cs, 158 ContactListPage.xaml.cs, 134 ContactViewModel.cs, 129 CrossXamFormsCrossPlugin.cs, 184 DataService.cs, 128, 169 DetailsPage.xaml.cs, 282 FormsTabPage.xaml, 55, 56 GestureImageListener.cs, 243 GroupingObservableCollection.cs, 235 InAppCameraPage.cs, 102 InAppCameraPageRenderer.cs, 96 Info.plist, 141, 304 LoginPage.xaml, 68 MainActivity.cs, 125 MainPage.cs, 41 MainPage.xaml, 169, 229 MainPage.xaml.cs, 27, 124, 137, 142, 164, 172, 214MainPageRenderer.cs, 85 NameService.cs, 115 OAuthSettings.cs, 44 OrderDetailsPage.xaml, 163 Person.cs, 207 PhotoPage.xaml, 58

#### 324

PreviewImageUserControl.xaml, 104 Properties/WMAppmanifest.xml, 40 ProviderManager.cs, 45 ReverseServiceTests.cs, 257 SOLiteConnectionTouch.cs, 151 Tests.cs. 283 WMAppManifest.xml, 186 XamFormsCrossPluginImplementation.cs, 184XamFormsInsights.cs, 296, 298 pliki .dex, 315 dSYM, 300 XAML, 70 plugin for Xamarin templates, 179 polecenie app, 274 copy, 277 Manage NuGet Packages, 162, 168 tree, 274 powiadomienia, 195 program MSTest, 261 programowanie aspektowe, 109 projekt typu Blank Xaml App, 70 UnitTestCore, 257 współdzielony, 109 XamFormsDependencyInjection.Droid, 124 XamFormsReplTest.UITests, 282 XamFormsTestCloud.Droid, 283 XamFormsUnitTesting, 257 przesyłanie definicji testów, 279 publikowanie aplikacji dla systemu Android, 307 dla systemu iOS, 302 dla Windows Phone, 316

#### R

REST, Representational State Transfer, 161 robienie zdjęć, 185

#### S

selektor this, 279 serwer Xamarin Test Cloud Server, 267 GitHub, 190 strumień danych, 217 systemy CI, 288 szablon Android Layout, 83 Cross Platform App, 110, 119, 148, 161, 191, 316 Forms Blank Content Page Xaml, 163, 202, 219 Interface, 119, 149, 155 Resources File, 139 Text File, 113 Unit Test App, 258 wiersza, 228 Windows Phone User Control, 86

## Ś

śledzenie użytkowników, 301 zdarzeń, 301 środowisko Visual Studio, 24 Xamarin Studio, 21

#### T

Taskos George, 9 TDD, test-driven development, 256 technika Bait and Switch, 178 terminal Xamarin.UITest REPL, 269 testowanie, 255 interfeisu użytkownika, 269 testv akceptacyjne, 262, 269 jednostkowe, 256 tworzenie animacji, 249 listy, 222 listy nawigacyjnej, 233 testów akceptacyjnych, 269 uniwersalnego ekranu logowania, 29 kodu, 109, 110 rozwiązania, 20 uniwersalnej aplikacji, 54 uniwersalnych wtyczek, 178

#### U

układ AbsoluteLayout, 253 StackLayout, 232, 252 uniwersalna aplikacja, 54 uniwersalne animacje, 249 uniwersalny ekran logowania, 29 interfejs użytkownika, 50, 177 usługa DependencyService, 114, 115, 120, 121 REST, 147, 161, 166 Xamarin Insights, 292, 299 Xamarin Test Cloud, 256, 279 ustawienia jezykowe, 142 usuwanie elementów, 226 uwierzytelnianie użytkowników, 43

#### V

Visual Studio, 24

#### W

weryfikowanie poprawności danych, 67 wiazanie danych, 201 dwukierunkowe, 206 w kodzie C#, 202 w kodzie XAML, 204 widok loginButton, 34 passwordEntry, 34 userNameEntry, 34 wizualizator, 82 właściwość antecedent.Result, 174 BackGroundColor, 68 BindableProperty, 82 BindingContext, 206, 221 binding, 204 Characters, 222, 228, 234 Clicked, 34 Command, 242 CommandParameter, 242 Content, 34 ContentDescription, 268 Culture, 144

DateOrdered, 215 DateTime, 211 DisableCollectionTypes, 301 DisableDataTransmission, 301 Footer, 232 GestureRecognizers, 242, 249 GroupDisplayBinding, 237 GroupShortNameBinding, 237 Header, 232 HeaderTemplate, 233 Height, 35 HorizontalOptions, 34 IList<ContactViewModel>, 134 Implementation.Value, 183 IsDestructive, 226 IsFocused, 62 IsGroupingEnabled, 237 IsPullToRefreshEnabled, 227 IsRefreshing, 227 ItemsSource, 231 ItemTappedEventArgs.Item, 221 Label.Text, 233 NavigationProperty.Child, 204 NumberOfTapsRequired, 242 ObjectId, 167 OrderNumber, 166 Orientation, 34 RowHeight, 232 SelectedItem, 221 Spacing, 34 StyleId, 268 Text. 231 UIViewController, 258 VerticalOptions, 34 Width, 35 WPF, Windows Presentation Foundation, 53 wstrzykiwanie zależności, 109, 122, 154 wtyczka obsługująca gesty, 242 uniwersalna, 178 Xam.Plugins.Notifier, 198 Xamarin, 185 wygląd kontrolek, 75 wyjatek DivideByZeroException, 299 NotImplementedException, 183 NotSupportedException, 137 wykonywanie zdjęć, 95

wysyłanie lokalnych powiadomień, 195 zapytań, 168 wyświetlanie danych, 221 kolekcji danych, 218 lokalnych powiadomień, 195 mapy, 39 natywnych stron, 82 wyzwalacz, 61 DataTrigger, 61, 63, 68 EventTrigger, 61, 65, 68 PropertyTrigger, 61, 68 wzorzec projektowy MVVM, 127

#### X

Xamarin Android Player, 24 Xamarin Insights, 292 Xamarin Studio, 54 Xamarin Studio Community, 21 Xamarin.Forms, 19

#### Z

zaznaczanie wiersza listy, 218 zdarzenie ButtonPressed, 82 ItemTapped, 221 ListView.ItemTapped, 221 ManipulationCompleted, 247 OnAddContactClick, 265 OnDelete, 223 OnDetailsClick, 282 OnImageTapped, 241 OnLogInClick, 272 **OnPinchUpdated**, 241 OnRefreshing, 223 OnSaveClick, 265 OnTakePhotoButtonClicked, 189 OnToolbarClick, 223 PropertyChanged, 89, 136, 210 TextChanged, 69 TouchUpInside, 100 Xamarin.Forms.Forms.ViewInitialized, 268 zdjecia, 95, 185 zmiana wygladu kontrolek, 75 znacznik BoxView.WidthRequest, 75 Button, 58, 63 ContentPage, 187 ContentPage.BackgroundColor, 71 ContentPage.Resources, 62 DataTemplate, 226, 237 DataTrigger, 69 GroupHeaderTemplate, 237 Image, 58 ImageCell, 231 Label, 70 MenuItem, 225 NavigationPage, 60 **OnPlatform**, 74 ResourceDictionary, 66 TabbedPage.Children., 60 TextCell, 226 TextCell.ContextActions, 226 zrzut ekranu, 287

### Ź

źródło danych, 204

# **PROGRAM PARTNERSKI**

GRUPY WYDAWNICZEJ HELION

1. ZAREJESTRUJ SIĘ 2. prezentuj książki 3. zbieraj prowizję

Zmień swoją stronę WWW w działający bankomat!

Dowiedz się więcej i dołącz już dzisiaj! http://program-partnerski.helion.pl

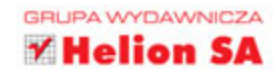

## Xamarin Tworzenie aplikacji cross-platform Receptury

Platforma Xamarin.Forms jest wszechstronnym narzędziem dla nowoczesnych programistów. Umożliwia budowanie aplikacji w języku C#, włączając w to interfejsy graficzne na urządzenia macOS, Android i Windows Phone. Ułatwia budowanie niestandardowych widoków, układów i kontrolek. Xamarin pozwala również na tworzenie własnych uniwersalnych wtyczek i udostępnianie ich w systemie NuGet. Obecnie Xamarin.Forms zdobywa coraz większą popularność. W wielu dużych firmach stanowi standard budowy oprogramowania na urządzenia mobilne.

W tej książce opisano zasady programowania aspektowego przy tworzeniu architektury aplikacji, która działa efektywnie na każdej platformie i korzysta z wbudowanego lokalizatora usług. Przedstawiono dobre praktyki tworzenia i dostosowywania kontrolek Xamarin.Forms ListView, grupowania elementów, list szybkiego dostępu i niestandardowych komórek. Opisano również procedury testowania interfejsu użytkownika, zarówno lokalnie, jak i za pomocą Xamarin Test Cloud. Czytelnik dowie się również, w jaki sposób monitorować aplikację za pomocą usługi Xamarin Insights, a także jak przygotować aplikację do udostępnienia i umieścić ją w sklepie internetowym.

#### Xamarin.Forms — twórz aplikacje idealne dla urządzeń mobilnych!

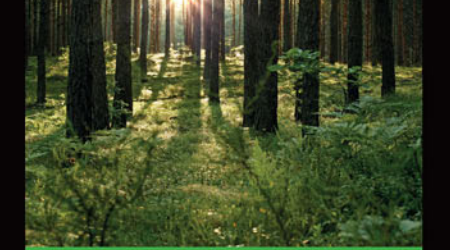

#### W książce między innymi:

- rozpoczęcie pracy na platformie Xamarin.Forms
- tworzenie interfejsu użytkownika i wyświetlanie widoków
- budowa kodu wielokrotnego użytku
- tworzenie animacji i obsługa gestów użytkownika
- testowanie aplikacji, w tym za pomocą platformy Calabash i terminala REPL

George Taskos programuje od dzieciństwa. W 2005 roku zajął się profesjonalnym tworzeniem aplikacji. Tworzył wieloserwerowe aplikacje oparte na różnych technologiach, m.in. Windows Forms, WPF, ASP.NET MVC, SOAP i REST. Od kilku lat rozwija aplikacje na systemy OS i Android, wykorzystując technologię Xamarin Cross-Platform Mobile. W 2009 roku Taskos uzyskał tytuły Microsoft Certified Solutions Developer i Xamarin Certified Mobile Developer. Mieszka w Nowym Jorku. W wolnym czasie angażuje się we wspieranie rozwoju nowych firm.

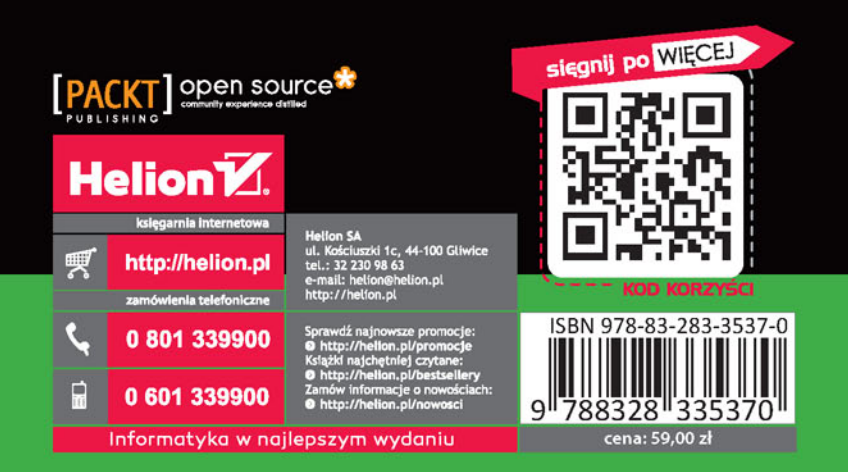